## Guide utilisateur GALAAD Médecin coordonnateur

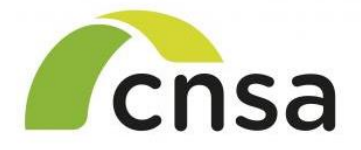

Caisse nationale de solidarité pour l'autonomie

**CNSA – DFO** 

GALAAD

Mise à jour du document : Mars 2025

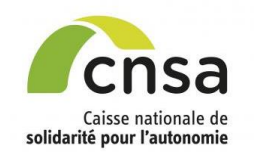

### **Outils et support GALAAD**

### Outils d'accompagnement :

- Guides utilisateurs (par profil)
- Fiches mémo
- Supports de formation

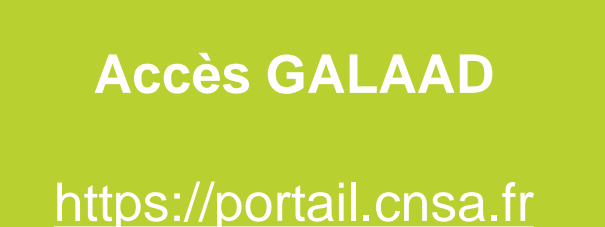

En cas de problème, merci de contacter le Support CNSA au 01 41 46 47 00 ou par email : support@cnsa.fr

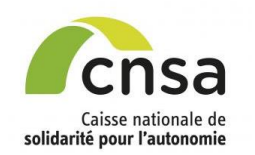

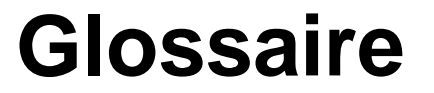

| Acronyme / Sigle | Définition                                                   |
|------------------|--------------------------------------------------------------|
| AGGIR            | Autonomie Gérontologique – Groupes Iso-Ressources            |
| ARS              | Agence Régionale de Santé                                    |
| CD               | Conseil Départemental                                        |
| CNSA             | Caisse Nationale de Solidarité pour l'Autonomie              |
| EHPAD            | Etablissement d'Hébergement pour Personnes Âgées Dépendantes |
| FP               | Fiche Personne                                               |
| FINESS           | Fichier National des Établissements Sanitaires et Sociaux    |
| GIR              | Groupes Iso-Ressources                                       |
| GMP              | GIR Moyen Pondéré                                            |
| GPP              | Groupe Patients Proches                                      |
| PMP              | Pathos Moyen Pondéré                                         |
| SMTI             | Soins Médicaux et Techniques Importants                      |

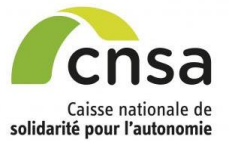

### Guide utilisateur | Médecin coordonnateur

Sommaire

|                               | 1 1 Bonnos pratiguos                  |
|-------------------------------|---------------------------------------|
| I. GALAAD                     | 1.1 Donnes pranques                   |
|                               | 1.3 Tableau de bord                   |
| 2. Importer une étude         | 2.1 Préparer l'import                 |
|                               | 2.2 Importer le fichier               |
|                               | 2.3 Contrôler et finaliser l'import   |
| 3. Saisir une étude           | 3.1 <u>Initialiser le service</u>     |
|                               | 3.2 <u>Créer les fiches personnes</u> |
|                               | 3.3 Saisir le volet AGGIR             |
|                               | 3.4 Saisir le volet PATHOS            |
|                               | 3.5 Contrôler les volets              |
|                               | 3.6 <u>Finaliser l'étude</u>          |
| 4. Valider une étude          | 4.1 Modifier le volet AGGIR           |
|                               | 4.2 Modifier le volet PATHOS          |
|                               | 4.3 Saisir une fiche argumentaire     |
| 5. Signer AGGIR               | 5.1 <u>Signer les fiches validées</u> |
|                               | 5.2 <u>Signer l'étude</u>             |
| 6. Ressaisir les volets AGGIR | 6.1 Ressaisir les volets AGGIR        |
| 7. Signer PATHOS              | 7.1 Signer les fiches validées        |
| 5                             | 7.2 <u>Signer l'étude</u>             |
| 8. Signer à distance          | 8.1 <u>Signer à distance</u>          |
| 9. Clôturer l'étude           | 9.1 Exporter les études               |
|                               | 9.2 <u>Déposer le PV signé</u>        |
| 10. Editer des rapports       | 10.1 Éditer le tableau de bord        |
|                               | 10.2 Editer des bilans                |

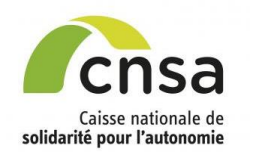

Sommaire

1.1 Bonnes pratiques

1. GALAAD

l'import

1.2 Interface 1.3 Tableau de bord

Importer une étude
 <u>Préparer l'import</u>
 <u>Importer le fichier</u>
 <u>Contrôler et finaliser</u>

3. Saisir une étude

3.1 <u>Initialiser le service</u>3.2 Créer les fiches personnes

3.3 <u>Saisir le volet AGGIR</u>3.4 Saisir le volet PATHOS

3.5 <u>Contrôler les volets</u>
3.6 <u>Finaliser l'étude</u>
4. Valider une étude

4.3 Saisir une fiche

5.2 <u>Signer l'étude</u>6. Ressaisir les volets AGGIR6.1 Ressaisir les volets AGGIR

7. Signer PATHOS

argumentaire 5. Signer AGGIR

4.1 Modifier le volet AGGIR

4.2 Modifier le volet PATHOS

5.1 Signer les fiches validées

### **Bonnes pratiques**

### J'AI UNE QUESTION?

● Je vérifie les infobulles ( ② ) dans l'application,

En cas de doute, je consulte le guide utilisateur en ligne sur le site de la CNSA : <u>https://www.cnsa.fr/accompagnement-enetablissement-et-service-allocation-de-ressources/les-soins-enehpad/les-coupes-aggir-pathos</u> (bas de page)

### Si mon problème n'est pas résolu:

| Situation                                      | Contact à privilégier                                                           |
|------------------------------------------------|---------------------------------------------------------------------------------|
| Une création/modification de compte            | Mon gestionnaire ARS                                                            |
| Litige sur une décision                        | Mon gestionnaire ARS                                                            |
| Problème avec mon fichier d'import             | Mon éditeur de logiciel de soins                                                |
| Aide à l'utilisation, bug                      | Support CNSA                                                                    |
| Question métier, organisation de la validation | <ul> <li>→ Mon valideur AGGIR/PATHOS</li> <li>→ Mon gestionnaire ARS</li> </ul> |
| Suppression d'études initialisées ou en saisie | Mon gestionnaire ARS                                                            |
| Suppression d'études en validation             | Support CNSA                                                                    |

- 8. Signer à distance
- 8.1 Signer à distance
- 9. Clôturer l'étude
- 9.1 Editer le PV
- 9.2 Déposer le PV signé
- 10. Editer des rapports
- 10.1 <u>Éditer le tableau de bord</u> 10.2 <u>Editer des bilans</u>

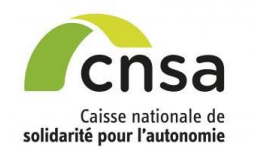

### Interface

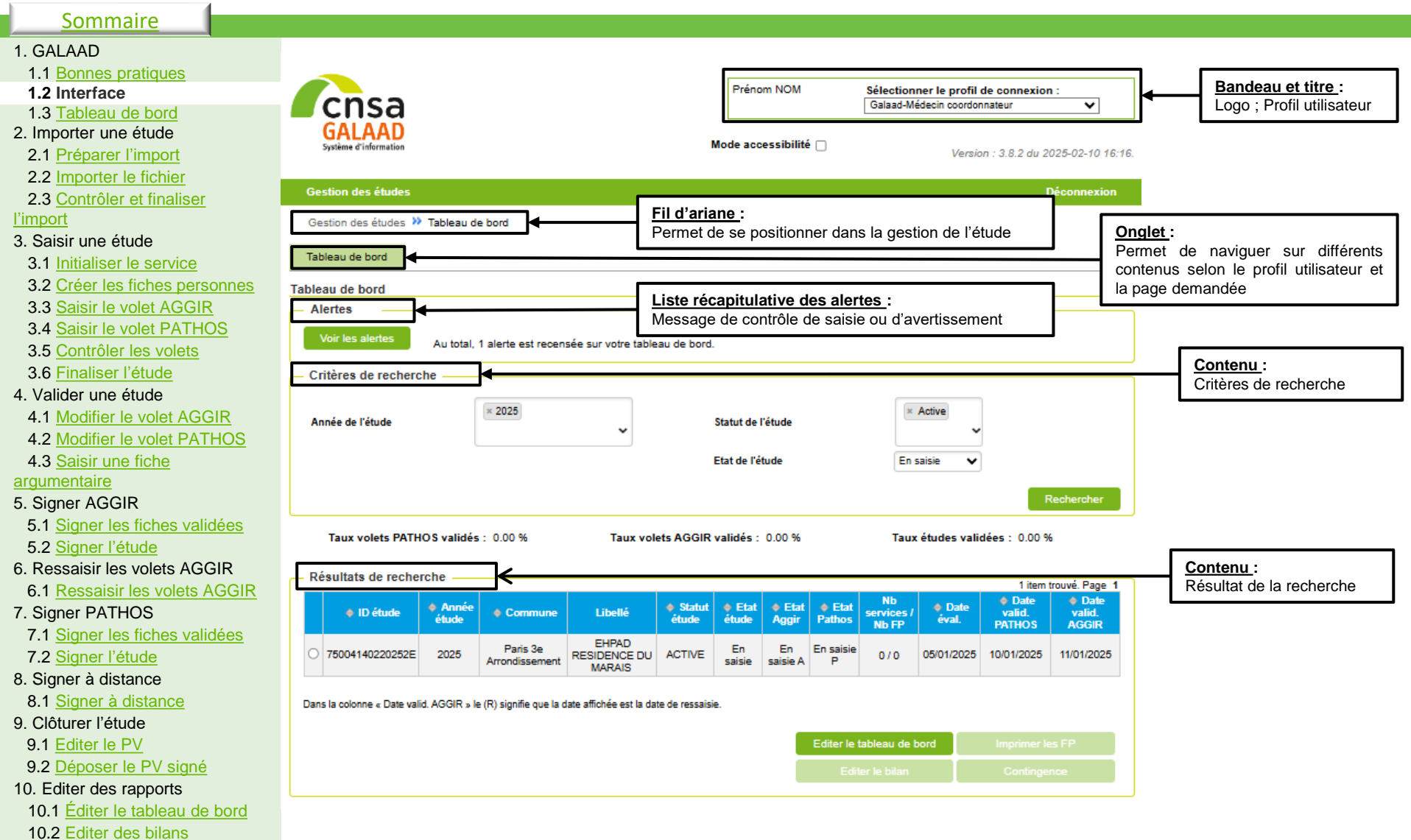

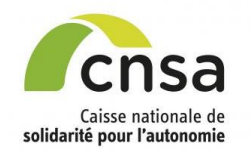

### Interface

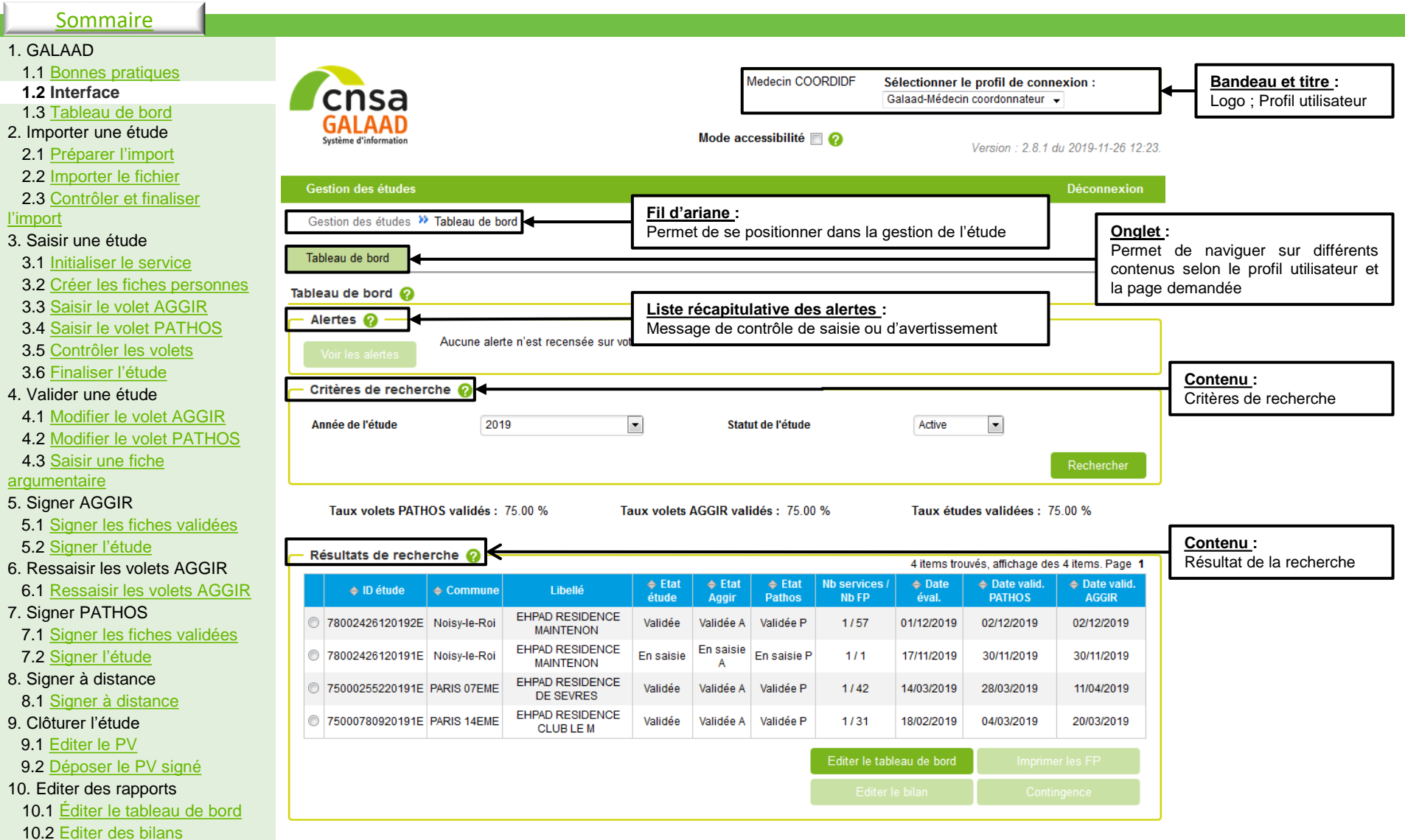

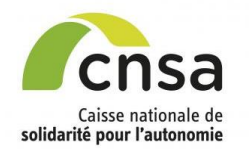

### Tableau de bord (liste des études)

### 1. GALAAD

1.1 Bonnes pratiques

Sommaire

- 1.2 Interface
- 1.3 Tableau de bord
- 2. Importer une étude
- 2.1 Préparer l'import
- 2.2 Importer le fichier
- 2.3 Contrôler et finaliser
- l'import
- 3. Saisir une étude
- 3.1 Initialiser le service
- 3.2 Créer les fiches personne
- 3.3 Saisir le volet AGGIR
- 3.4 Saisir le volet PATHOS
- 3.5 Contrôler les volets
- 3.6 Finaliser l'étude
- 3.0 <u>I maiser retude</u>
- 4. Valider une étude
- 4.1 Modifier le volet AGGIR
- 4.2 Modifier le volet PATHOS
- 4.3 Saisir une fiche
- argumentaire
- 5. Signer AGGIR
- 5.1 Signer les fiches validées
- 5.2 Signer l'étude
- 6. Ressaisir les volets AGGIR
- 6.1 Ressaisir les volets AGGIR
- 7. Signer PATHOS
- 7.1 Signer les fiches validées
- 7.2 Signer l'étude
- 8. Signer à distance
- 8.1 Signer à distance
- 9. Clôturer l'étude
- 9.1 Editer le PV
- 9.2 Déposer le PV signé
- 10. Editer des rapports
- 10.1 Éditer le tableau de bor
- 10.2 Editer des bilans

Lors de la connexion à GALAAD le tableau de bord présente par défaut la liste des études « Active » de l'année en cours

| <u>4 statuts</u> sont renseigné<br>automatiquement en fonctio |
|---------------------------------------------------------------|
| de l'état d'une fiche étude :                                 |
| Active     • Active                                           |
| • Annulée                                                     |
| Rechercher • Reportée                                         |
| • Clôturée                                                    |
| bilan                                                         |
| contingence par effectif Une étude est Active lorsqu          |
| ableau de bord son état est :                                 |
| des fiches personnes de l'étude • Initialisée                 |
| er le tableau de bord Imprimer les FP • En saisie             |
| Editer le bilan Contingence • Finalisée                       |
| • En validation                                               |
|                                                               |
|                                                               |
|                                                               |
|                                                               |
| n bilan multi -études : Fiche                                 |
| dont l'état est « Validée » et le                             |
| rée».                                                         |
| et le statut est «Clôturée» Editer le bilan en PDF            |
|                                                               |
| Aide et accessibilité Déclaration de conformité               |
|                                                               |

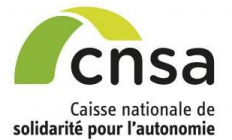

# **Tableau de bord** (Description des champs 1/2)

. .

### Sommaire

10.2 Editer des bilans

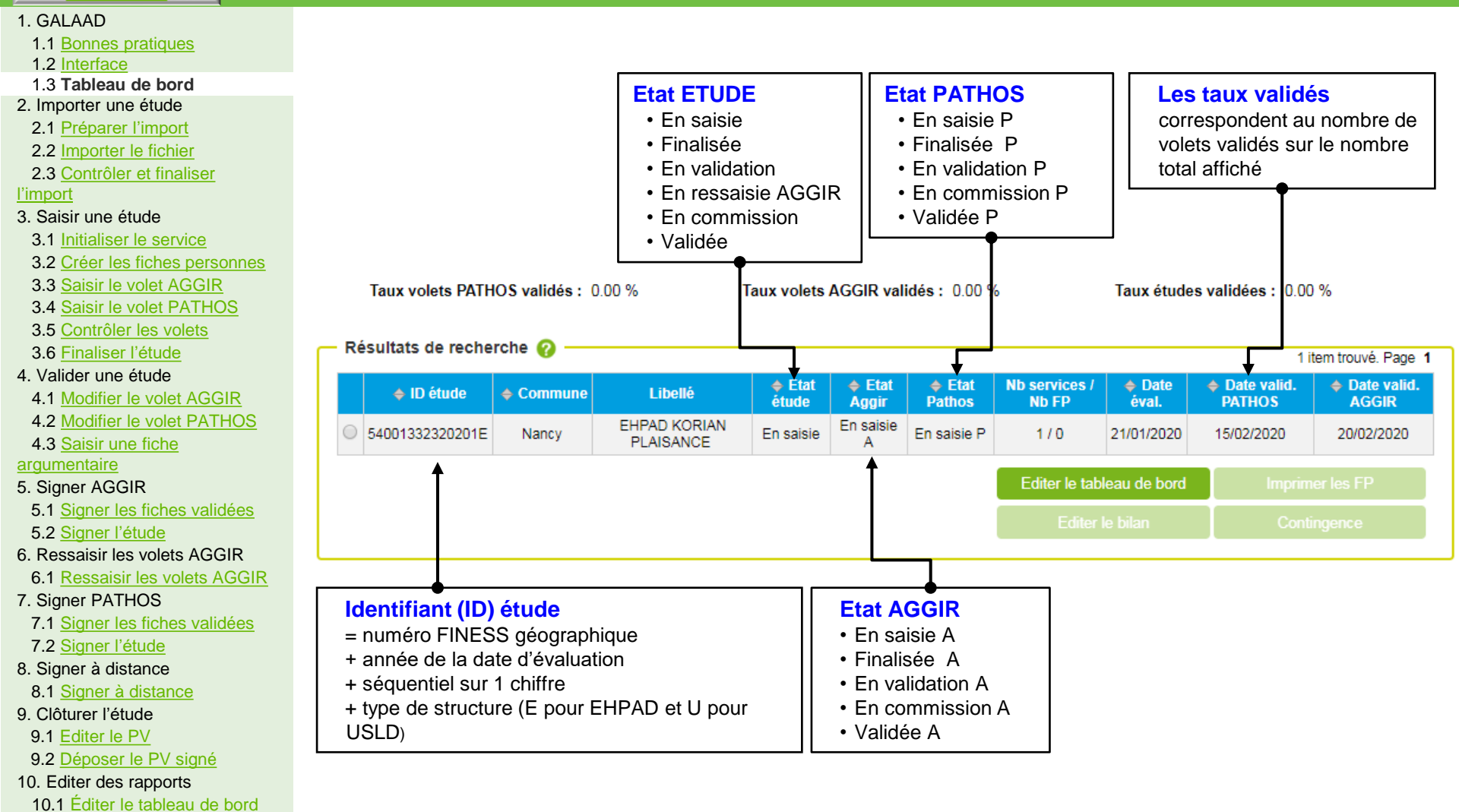

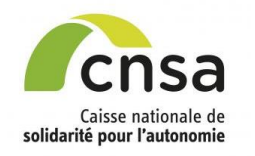

### **Tableau de bord** (Description des champs 2/2)

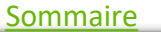

### 1. GALAAD

- 1.1 Bonnes pratiques
- 1.2 Interface
- 1.3 Tableau de bord
- 2. Importer une étude
- 2.1 Préparer l'import
- 2.2 Importer le fichier
- 2.3 Contrôler et finaliser

#### l'import

- 3. Saisir une étude
- 3.1 Initialiser le service
- 3.2 Créer les fiches personnes
- 3.3 Saisir le volet AGGIR
- 3.4 Saisir le volet PATHOS
- 3.5 Contrôler les volets
- 3.6 Finaliser l'étude
- 4. Valider une étude
- 4.1 Modifier le volet AGGIR
- 4.2 Modifier le volet PATHOS
- 4.3 Saisir une fiche
- argumentaire

### 5. Signer AGGIR

- 5.1 Signer les fiches validées
- 5.2 Signer l'étude
- 6. Ressaisir les volets AGGIR 6.1 Ressaisir les volets AGGIR
- 7. Signer PATHOS
- 7.1 Signer les fiches validées
- 7.2 Signer l'étude
- 8. Signer à distance
- 8.1 Signer à distance
- 9. Clôturer l'étude
- 9.1 Editer le PV
- 9.2 Déposer le PV signé
- 10. Editer des rapports
- 10.1 Éditer le tableau de bord
- 10.2 Editer des bilans

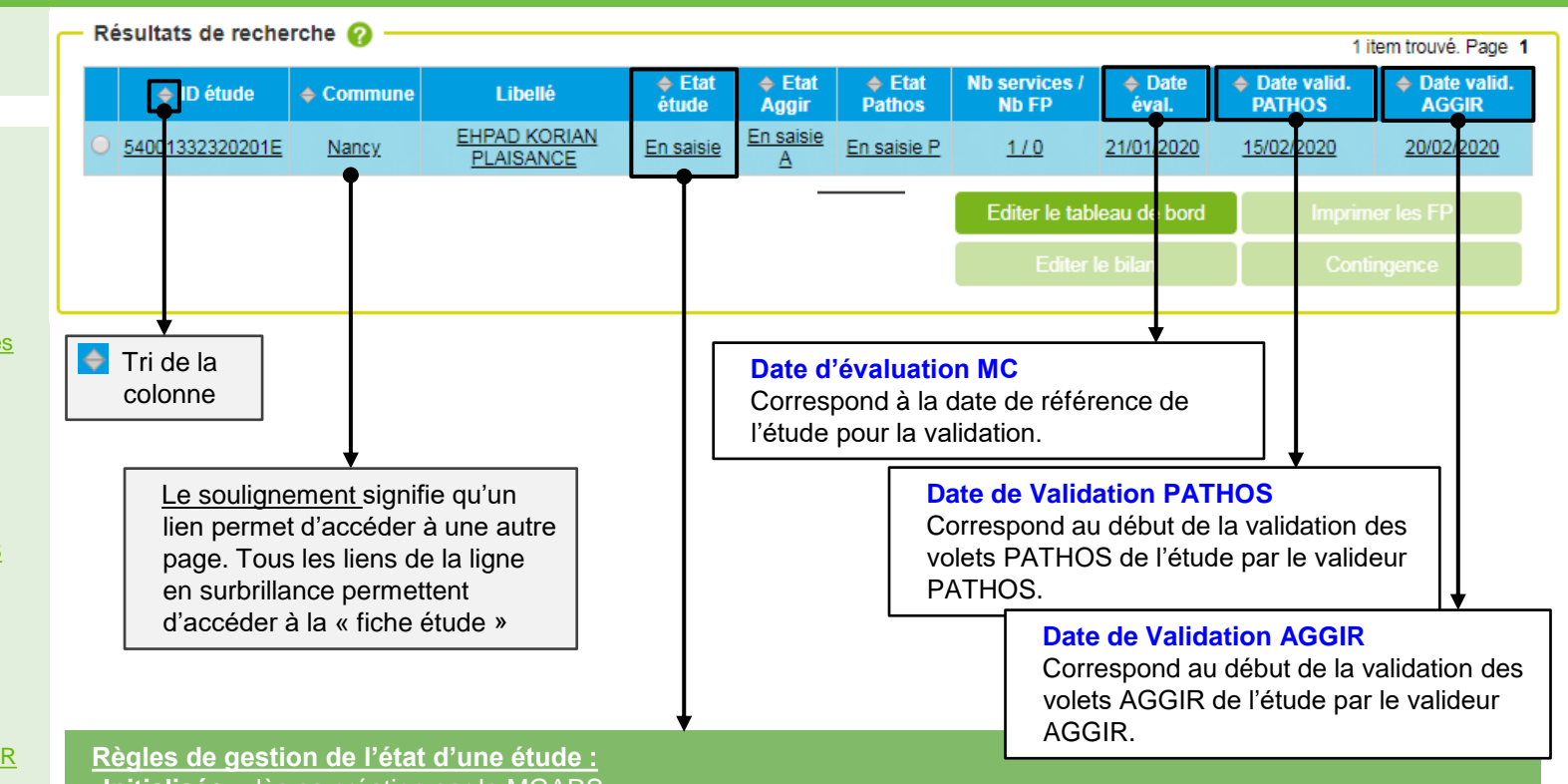

- Initialisée : dès sa création par le MGARS.
- En saisie : dès l'enregistrement des 3 dates : Date de validation PATHOS, Date de validation AGGIR et Date de
- Finalisée : dès que le MC a cliqué sur « Finaliser l'étude » sur l'écran « Fiche étude » ou après l'import d'une base
- En validation : dès que l'échantillon AGGIR ou PATHOS de l'étude a été constitué et validé.
- En commission : dès que le valideur clique sur le bouton « Envoyer l'étude en commission » lors de la validation de
- En ressaisie AGGIR : dès que le valideur AGGIR ou le PCR clique sur « Ressaisir les volets AGGIR de l'étude » lorsqu'il y a un taux d'erreur > 5%
- Validée · dès que toutes les FP sont validées

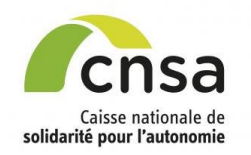

Sommaire

1.1 Bonnes pratiques

## **Préparer l'import**

### Quelques règles avant l'import :

L'import n'est possible que pour les études qui sont à l'état « En saisie »

- 1.3 <u>Tableau de bord</u> 2. Importer une étude
- 2.1 Préparer l'import
- 2.2 Importer le fichier
- 2.3 Contrôler et finaliser
- l'import

1. GALAAD

1.2 Interface

- 3. Saisir une étude
- 3.1 Initialiser le service
- 3.2 Créer les fiches personnes
- 3.3 Saisir le volet AGGIR
- 3.4 Saisir le volet PATHOS
- 3.5 Contrôler les volets
- 3.6 Finaliser l'étude
- 4. Valider une étude
- 4.1 Modifier le volet AGGIR
- 4.2 Modifier le volet PATHOS
- 4.3 Saisir une fiche
- argumentaire
- 5. Signer AGGIR
- 5.1 <u>Signer les fiches validées</u> 5.2 Signer l'étude
- 6. Ressaisir les volets AGGIR 6.1 Ressaisir les volets AGGIR
- 7. Signer PATHOS 7.1 Signer les fiches validées
- 7.2 Signer l'étude
- 8. Signer à distance 8.1 Signer à distance
- 9. Clôturer l'étude
- 9.1 Editer le PV
- 9.2 Déposer le PV signé
- 10. Editer des rapports
- 10.1 Éditer le tableau de bord
- 10.2 Editer des bilans

- Pour être à l'état « En saisie » l'étude doit au préalable :
- Avoir été créée et initialisée par le MGARS. Les valideur AGGIR et valideur PATHOS ont saisi les dates de validation AGGIR et PATHOS et le médecin coordonnateur a saisi la date d'évaluation dans la fiche étude.
  - L'import ne peut être partiel (toutes les données AGGIR et PATHOS des fiches personnes de l'établissement doivent être présentes )
    - Si une fiche personne a déjà été saisie manuellement dans GALAAD, l'import est impossible.

### Les alertes AGGIR/PATHOS :

> Elles sont affichées avant que le médecin coordonnateur procède à la finalisation de l'import :

Option 1 : Le médecin coordonnateur modifie les fiches dans son logiciel de soins et réimporte la base dans GALAAD

Option 2 : Le médecin coordonnateur procède directement à la finalisation de l'import sans modifier les fiches dans son logiciel de soin.

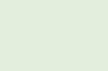

Dès que l'import est <u>terminé</u> dans GALAAD, les fiches personnes ne sont plus modifiables. L'étude passe à l'état « Finalisée ». Un email est envoyé aux médecins valideurs ARS et CD ainsi qu'au médecin gestionnaire ARS

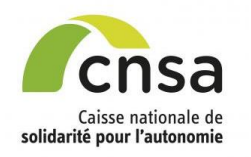

### **Importer le fichier**

### <u>Sommaire</u>

#### 1. GALAAD

- 1.1 Bonnes pratiques
- 1.2 Interface
- 1.3 Tableau de bord
- 2. Importer une étude
- 2.1 Préparer l'import
- 2.2 Importer le fichier
- 2.3 Contrôler et finaliser
- l'import
- 3. Saisir une étude
- 3.1 Initialiser le service
- 3.2 Créer les fiches personnes
- 3.3 Saisir le volet AGGIR
- 3.4 Saisir le volet PATHOS
- 3.5 Contrôler les volets
- 3.6 Finaliser l'étude
- 4. Valider une étude
- 4.1 Modifier le volet AGGIR
- 4.2 Modifier le volet PATHOS
- 4.3 Saisir une fiche
- argumentaire
- 5. Signer AGGIR
- 5.1 Signer les fiches validées
- 5.2 Signer l'étude
- Ressaisir les volets AGGIR
   1 Ressaisir les volets AGGIR
- 7. Signer PATHOS
- 7.1 <u>Signer les fiches validées</u> 7.2 Signer l'étude
- 8. Signer à distance
- 8.1 Signer à distance
- 9. Clôturer l'étude
- 9.1 Editer le PV
- 9.2 Déposer le PV signé
- 10. Editer des rapports
- 10.1 Éditer le tableau de bord
- 10.2 Editer des bilans

|           | ID étude                                                  | Commune                                | Libellé                               | ▲ Etat<br>étude  | ♦ Etat<br>Aggir       | Etat     Pathos    | Nb services /<br>Nb FP | Date<br>éval.     | Date valid.<br>PATHOS | Date va<br>AGGIR         |
|-----------|-----------------------------------------------------------|----------------------------------------|---------------------------------------|------------------|-----------------------|--------------------|------------------------|-------------------|-----------------------|--------------------------|
| •         | 9000031420181E                                            | Carhaix-<br>Plouguer                   | RESIDENCE DE<br>KERAVEL               | En saisie        | <u>En saisie A</u>    | <u>En saisie P</u> | <u>1/0</u>             | <u>12/05/2018</u> | <u>12/09/2021</u>     | 12/09/201                |
| 0         | 35002433720201E                                           | Chantepie                              | EHPAD LES CHENES<br>ROUX              | En<br>validation | En<br>validation<br>A | Validée P          | 1/29                   | 04/03/2020        | 24/03/2020            | 04/04/202                |
| 0         | 22000435220201E                                           | Plancoët                               | RESIDENCE DU<br>PETIT BILY            | En<br>validation | Validée A             | En<br>validation P | 1 / 42                 | 05/03/2020        | 05/04/2020            | 24/03/202                |
| 0         | 58000983120201U                                           | Hennebont                              | GHBS USLD<br>KERLIVIO                 | En<br>validation | Validée A             | En<br>validation P | 1/29                   | 08/03/2020        | 08/04/2020            | 24/03/202                |
| 0         | 22000392520161E                                           | Plouagat                               | RESIDENCE DU                          | En<br>validation | En<br>validation<br>A | Validée P          | 1/1                    | 16/11/2016        | 10/11/2020            | 20/11/202                |
| 0         | 22000392520181E                                           | Plouagat                               | RESIDENCE DU<br>LEFF                  | En<br>validation | Finalisée A           | En<br>validation P | 1/5                    | 18/11/2018        | 01/05/2020            | 01/05/202                |
| 0         | 56000561320201E                                           | Guémené-sur-<br>Scorff                 | MAISON DE<br>RETRAITE                 | En<br>validation | En<br>validation<br>A | Finalisée P        | 1/29                   | 15/08/2020        | 30/09/2020            | 30/09/202                |
| 0         | 29000031420201E                                           | Carhaix-<br>Plouguer                   | RESIDENCE DE<br>KERAVEL               | En<br>validation | Validée A             | En<br>validation P | 1/29                   | 25/10/2020        | 20/11/2020            | 08/11/203                |
| 0         | 35002433720202E                                           | Chantepie                              | EHPAD LES CHENES<br>ROUX              | En<br>validation | En<br>validation<br>A | En<br>validation P | 1/38                   | 01/11/2020        | 02/11/2020            | 02/11/203                |
| 0         | 56000963120202U                                           | Hennebont                              | GHBS USLD<br>KERLIVIO                 | En<br>validation | En<br>validation<br>A | Validée P          | 1/152                  | 01/11/2020        | 05/11/2020            | 02/11/203                |
|           |                                                           |                                        |                                       |                  |                       |                    | Editer le tab          | leau de bord      | Imprin                |                          |
|           |                                                           |                                        |                                       |                  |                       |                    |                        |                   | Cont                  |                          |
| In<br>Poi | nport 🥥<br>ur activer les bouton<br>ichier Choisir un fic | is d'import, veuil<br>hier Aucun fichi | lez sélectionner une étu<br>er choisi | ude "En sais     | sie" en oliqui        | ant sur le bou     | ton radio dans l       | ia colonne de p   | gauche du tablea      | u ci-dessus.<br>Importer |

Galaad-Médecin coordonnateur V GALAAD Mode accessibilité 🔲 📀 Version : 2.9.1 du 2020-10-29 18:53 Sestion des étude Gestion des études 🌺 Liste des erreurs Import Identification de l'étude Libellé de l'établissement : RESIDENCE DE KERAVEL Année du programme 2020 Type de l'établissement : EHPAD La convention tripartite a-t-elle été Oui signée ? Motif de l'étude : Renouvellement de convention 1994 Année de signature Villa Carhaix-Plouquer Code postal 29270 Récapitulatif des erreurs 0 Le chargement de vos données n'a pas pu aboutir. En effet, le module d'import a rencontré un certain nombre d'erreurs qui empêchent le chargement des données dans la hase

 Nombre d'effeurs
 Nombre d'effeurs

 Donnée incohérente bloquante
 13

 Donnée incohérente non bloquante
 3

 CNSA - Caisse Nationale de Solidarité pour l'Autonomie
 Aide | Contact | Accessibilité | Déclaration de conformité | Plan du site

• Sélectionner l'étude à importer, dans la colonne de gauche du tableau de bord.

Le bouton « *Import* » est devenu actif dans la zone d'import du tableau de bord une fois la date d'évaluation renseignée dans la fiche étude (Cf. « <u>3.1 Initialiser le service</u> »).

Cliquer sur le bouton « Parcourir » de la zone d'import et sélectionnez votre fichier .xml.

Eliquer sur le bouton « Importer »

### Une page de synthèse de l'import est affichée

### <u>Si l'import est réussi</u>

Affichage de la page de synthèse de l'import réalisé.

Un email est envoyé au médecin coordonnateur qui a réalisé l'import de l'étude ainsi qu'au MGARS avec le certificat de dépôt en pièce jointe.

>>> L'étude passe à l'état «Finalisée »

### <u>Si l'import est en erreur</u>

Affichage d'une page récapitulative des erreurs bloquantes rencontrées lors du chargement

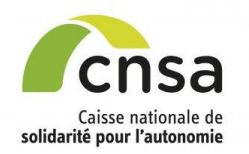

### <u>Sommaire</u>

#### 1. GALAAD

- 1.1 Bonnes pratiques
- 1.2 Interface
- 1.3 Tableau de bord
- 2. Importer une étude
- 2.1 Préparer l'import
- 2.2 Importer le fichier

### 2.3 Contrôler et finaliser

### l'import

Saisir une étude
 Initialiser le service

3.2 Créer les fiches personnes

3.3 Saisir le volet AGGIR

3.4 Saisir le volet PATHOS

3.5 Contrôler les volets

3.6 Finaliser l'étude

4. Valider une étude

4.1 Modifier le volet AGGIR

4.2 Modifier le volet PATHOS

4.3 Saisir une fiche

### argumentaire

5. Signer AGGIR 5.1 Signer les fiches validées

- 5.2 Signer l'étude
- 6. Ressaisir les volets AGGIR 6.1 Ressaisir les volets AGGIR

7. Signer PATHOS

7.1 <u>Signer les fiches validées</u> 7.2 Signer l'étude

8. Signer à distance

8.1 Signer à distance

- 9. Clôturer l'étude
- 9.1 Editer le PV
- 9.2 Déposer le PV signé

10. Editer des rapports

10.1 Éditer le tableau de bord

10.2 Editer des bilans

## Contrôler et finaliser l'import

Liste des erreurs et alertes :

- Avant la finalisation de l'import, vérifier la liste des erreurs et/ou alertes de la base importée.
- Merci de noter qu'en aucun cas au cours de la procédure d'import, les fiches individuelles ne sont modifiables dans GALAAD.

Cliquer sur le lien « Consulter les alertes et poursuivre l'import » pour afficher le détail des alertes AGGIR/PATHOS.

### Les alertes AGGIR/PATHOS ne sont pas bloquantes pour la finalisation de l'import.

> Soit le médecin coordonnateur modifie les fiches dans son logiciel de soins et réimporte la base dans GALAAD.

>> Soit il finalise l'import et clique sur « Importer » sans correction des fiches.

Dès que l'étude est « Finalisée », les fiches ne sont plus modifiables par le médecin coordonnateur. Un email est envoyé aux médecins valideurs ARS et CD ainsi qu'au médecin gestionnaire ARS

#### Récapitulatif des alertes

#### Consulter les alertes et poursuivre l'import

Le chargement de vos données n'a pas pu aboutir. En effet, le module d'import a rencontré un certain nombre d'alertes qui empêchent le chargement des données dans la base.

| rybe d sierce                    |         | ilei Le                                            | NOTIDIE U SIELES                                                                                                    |  |
|----------------------------------|---------|----------------------------------------------------|----------------------------------------------------------------------------------------------------|--|
| Donnée incohérente non bloquante |         | e non bloquante                                    | 32                                                                                                    |  |
| es alertes non-blo               | quantes |                                                    |                                                                                                    |  |
| Service                          | Fiche   |                                                    | Libellé de l'alerte                                                                                                    |  |
| 1111                             | 3       | Une alerte AGGIR / PATHOS                          | a été détectée : Cohérence C et Orientation C sans Démence                                                               |  |
| 1111                             | 4       | Une alerte AGGIR / PATHOS                          | a été détectée : Cohérence C et Orientation C sans Démence                                                               |  |
| 1111                             | 5       | Une alerte AGGIR a é                               | té détectée : Déplacement intérieur A et Cohérence C                                                                     |  |
| 1111                             | 5       | Une alerte AGGIR a é                               | té détectée : Déplacement intérieur A et Orientation C                                                                   |  |
| 1111                             | 5       | Une alerte AGGIR a été                             | détectée : Cohérence C et orientation C et Transferts A                                                                  |  |
| 1111                             | 5       | Une alerte AGGIR / PATHOS                          | a été détectée : Cohérence C et Orientation C sans Démence                                                               |  |
| 1111                             | 8       | Une alerte PATHOS a été détectée : Dé<br>pre       | imence S0 et profil R1 sur autre pathologie que phlébite, broncho pleuro<br>sumopathie,insuffisance respiratoire         |  |
| 1111                             | 8       | Une alerte AGGIR / PATHOS a été détectée<br>pleuro | : GIR 1 et Dément S0 et profil R1 sur autre pathologie que phlébite, Broncho<br>pneumopathie, insuffisance respiratoire. |  |
| 1111                             | 8       | Une alerte AGGIR / PATHO                           | S a été détectée : Cohérence C et Orientation C et Profil R1                                                             |  |
| 1111                             | 9       | Une alerte AGGIR a é                               | té détectée : Déplacement intérieur A et Cohérence C                                                                     |  |
| 1111                             | 9       | Une alerte AGGIR a é                               | té détectée : Déplacement intérieur A et Orientation C                                                                   |  |
| 1111                             | 9       | Une alerte AGGIR / PATHOS                          | a été détectée : Cohérence C et Orientation C sans Démence                                                               |  |
| 1111                             | 13      | Une alerte AGGIR / PATHOS                          | a été détectée : Cohérence C et Orientation C sans Démence                                                               |  |
| 1111                             | 13      | Une alerte AGGIR / PATHO                           | S a été détectée : Cohérence C et Orientation C et Profil R1                                                             |  |
| 1111                             | 14      | Une alerte AGGIR / PATHOS                          | a été détectée : Cohérence C et Orientation C sans Démence                                                               |  |
| 1111                             | 16      | Une alerte AGGIR / PATHOS                          | a été détectée : Cohérence C et Orientation C sans Démence                                                               |  |
| 1111                             | 19      | Une alerte AGGIR / PATHOS                          | a été détectée : Cohérence C et Orientation C sans Démence                                                               |  |
| 1111                             | 23      | Une alerte AGGIR a é                               | té détectée : Déplacement intérieur A et Cohérence C                                                                     |  |
| 1111                             | 23      | Une alerte AGGIR a é                               | té détectée : Déplacement intérieur A et Orientation C                                                                   |  |
| 1111                             | 27      | Une alerte AGGIR a été                             | détectée : Cohérence C et orientation C et Transferts A                                                                  |  |
| 1111                             | 28      | Une alerte AGGIR / PATHOS                          | a été détectée : Cohérence C et Orientation C sans Démence                                                               |  |
| 1111                             | 30      | Une alerte AGGIR a été                             | détectée : Cohérence C et orientation C et Transferts A                                                                  |  |
| 1111                             | 30      | Une alerte AGGIR / PATHOS                          | a été détectée : Cohérence C et Orientation C et Démence P2                                                              |  |
| 1111                             | 32      | Une alerte AGGIR a é                               | té détectée : Déplacement intérieur A et Cohérence C                                                                     |  |
| 1111                             | 32      | Une alerte AGGIR a é                               | té détectée : Déplacement intérieur A et Orientation C                                                                   |  |
| 1111                             | 32      | Une alerte AGGIR a été                             | détectée : Cohérence C et orientation C et Transferts A                                                                  |  |
| 1111                             | 33      | Une alerte AGGIR / PATHOS                          | a été détectée : Cohérence C et Orientation C sans Démence                                                               |  |
| 1111                             | 34      | Une alerte AGGIR / PATHOS                          | a été détectée : Cohérence C et Orientation C sans Démence                                                               |  |
| 1111                             | 35      | Une alerte AGGIR / PATHOS a été détectée<br>pleuro | : GIR 1 et Dément S1 et profil R1 sur autre pathologie que phlébite, Broncho<br>pneumopathie, insuffisance respiratoire  |  |
| 1111                             | 35      | Une alerte AGGIR / PATHO                           | S a été détectée : Cohérence C et Orientation C et Profil R1                                                             |  |
| 1111                             | 47      | Une alerte AGGIR / PATHOS                          | a été détectée : Cohérence C et Orientation C sans Démence                                                               |  |
| 1111                             | 47      | Une alerte AGGIR / PATHO                           | S a été détectée : Cohérence C et Orientation C et Profil R1                                                             |  |

Les données que vous souhaitez importer contiennent des alertes sur les valeurs AGGIR/ PATHOS, voulez-vous continuer l'import de ces données ? Dans la négative, vous pouvez modifier ces données via votre logiciel d'export et retenter l'import des données.

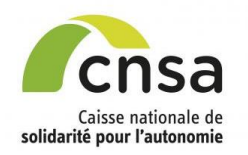

### Initialiser le service

### <u>Sommaire</u>

- 1. GALAAD
- 1.1 Bonnes pratiques
- 1.2 Interface
- 1.3 Tableau de bord
- 2. Importer une étude
- 2.1 Préparer l'import
- 2.2 Importer le fichier
- 2.3 Contrôler et finaliser
- <u>l'import</u>
- 3. Saisir une étude

#### 3.1 Initialiser le service

- 3.2 Créer les fiches personnes
- 3.3 Saisir le volet AGGIR
- 3.4 Saisir le volet PATHOS
- 3.5 Contrôler les volets
- 3.6 Finaliser l'étude
- 4. Valider une étude
- 4.1 Modifier le volet AGGIR
- 4.2 Modifier le volet PATHOS
- 4.3 Saisir une fiche
- argumentaire
- 5. Signer AGGIR
- 5.1 <u>Signer les fiches validées</u> 5.2 Signer l'étude
- 6. Ressaisir les volets AGGIR
- 6.1 <u>Ressaisir les volets AGGIR</u>
- 7. Signer PATHOS
- 7.1 Signer les fiches validées
- 7.2 <u>Signer l'étude</u>
- 8. Signer à distance 8.1 Signer à distance
- 9. Clôturer l'étude
- 9.1 Editer le PV
- 9.2 Déposer le PV signé
- 10. Editer des rapports
- 10.1 Éditer le tableau de bord
- 10.2 Editer des bilans

Un email d'alerte est envoyé 2 semaines avant la date de validation AGGIR ou PATHOS si la saisie de l'étude n'a pas commencé

 Sélectionner l'étude depuis le tableau de bord en cliquant sur le numéro de l'étude.

### Accès à la fiche étude

Renseigner la « Date d'évaluation \* » puis cliquer sur « Enregistrer ». (\*) Champs obligatoires.

Affichage de la liste des services de l'établissement (1 service par défaut est associé à l'établissement)

Sélectionner le service en cliquant sur la ligne dans le tableau

### Affichage de la fiche service

[option] Cliquer sur ajouter un service si nécessaire et renseigner les zones obligatoires

 Renseigner les zones obligatoires (\*) puis enregistrer

Affichage de la section « Liste des FP » associée au service et des boutons d'action permettant de saisir ou supprimer une fiche personne (FP)

### Ecran fiche service

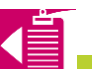

| Année de l'étude                         | 2020                               | ۲                           | Statut de l'étude      | Active                 | •                     |                |
|------------------------------------------|------------------------------------|-----------------------------|------------------------|------------------------|-----------------------|----------------|
|                                          |                                    |                             |                        |                        | 1                     | Rechercher     |
| Taux volets PATHO                        | •S validés : 0.00 %                | Taux volets                 | AGGIR validés : 0.00 % | Taux étu               | ides validées : 0.00  | %              |
| <ul> <li>Résultats de recherc</li> </ul> | :he 🕜 ———                          |                             |                        | C ite                  | metreuxía effeteace d | es Gilema Daga |
| ♦ ID étude                               | Commune                            | Libellé 🔶 Eta               | t 🔶 Etat 🍦 Etat        | Nb services /          |                       | Date valid.    |
| • <u>22000242220201E</u>                 | Corlay N                           | RESIDENCE<br>IAGDELAINE     | ie                     | <u>0/0</u>             | 02/03/2020            | 02/03/2020     |
| Fhida                                    |                                    |                             |                        |                        |                       | Retour         |
| Identification de l'étude                | 0                                  |                             |                        |                        |                       |                |
| Déférence de l'étude                     |                                    |                             |                        | 0                      |                       |                |
| Identificant :                           | 20000021420101E                    | Date de l'évaluation, avant |                        |                        | 2020                  |                |
| EINESS géographique :                    | 20000014201012                     | les validations * :         | 12/05/2019             | Type d'établissement : | EHPAD                 |                |
| La convention tripartite                 | 20000011                           | Libere de l'établissement . | KERAVEL                | Code postal :          | 29270                 |                |
| a-t-elle été signée ? :                  | Oui                                | Ville :                     | Carhaix-Plouguer       | Motif de l'étude :     | Renouvellement de     |                |
| Date de valeur PATHOS :                  | 12/09/2021                         | Année de signature :        | 1994                   |                        | convention            |                |
|                                          |                                    |                             |                        |                        |                       |                |
| <ul> <li>Références de la val</li> </ul> | lidation                           |                             |                        |                        |                       |                |
| Date de validation PATHO                 | 0S: 12/09/2021                     | Date de validation AG       | GGIR: 12/09/2019       |                        |                       |                |
| Type de validation PATHO                 | DS: Sursite                        | Type de validation A0       | GGIR : Sur site        |                        |                       |                |
| Type de signature PATHO                  | S:                                 | Type de signature AG        | GIR :                  |                        |                       |                |
|                                          |                                    |                             |                        |                        |                       |                |
| - Intervenants                           |                                    |                             |                        |                        |                       |                |
| Médecin coordonnateur 1                  | : Accessibilite                    | COORDONNATEUR               | Date de formation PAT  | THOS: 02/09/2019       |                       |                |
| Médecin coordonnateur 2                  | : Nelly LE RE                      | UN                          | Date de formation PAT  | THOS: 22/08/2010       |                       |                |
| Médecin coordonnateur 3                  | : Coordonnat                       | eur MATIGNON                | Date de formation PAT  | HOS: 09/09/2015        |                       |                |
|                                          |                                    |                             |                        |                        |                       |                |
|                                          |                                    |                             |                        |                        |                       | _              |
| (*) : champ obligatoire                  |                                    |                             |                        |                        |                       | istrer         |
| Liste des services 📀                     |                                    |                             |                        |                        |                       |                |
| 1 item trouvé. Page 1                    |                                    |                             |                        |                        | 81                    |                |
| Numéro du service                        | Libellé du service<br>RESIDENCE DE | Date de l'évaluation        | Nombre de FP saisies   | Action                 | Ajouter un service    |                |
| 1                                        | KERAVEL                            |                             |                        |                        | Supprimer un servic   |                |
|                                          |                                    |                             |                        |                        | Liste des alertes     |                |
| Service                                  |                                    |                             |                        |                        |                       | Retou          |
| Service                                  |                                    |                             |                        |                        |                       |                |
| <ul> <li>Identification du s</li> </ul>  | ervice                             |                             |                        |                        |                       |                |
|                                          |                                    |                             |                        | <b>F</b> is it         |                       |                |

Critères de recherche 🕜

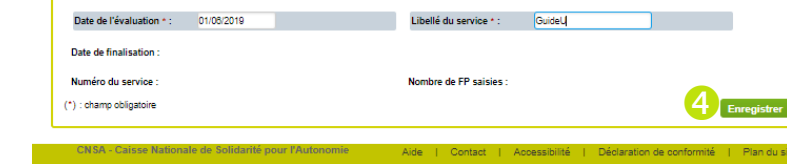

Guide utilisateur GALAAD pour le médecin cool utiliateur

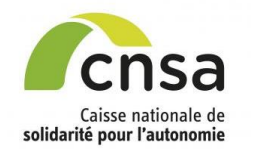

### Créer les fiches personnes

### **Sommaire**

| 1. GA | LAAD |
|-------|------|
|-------|------|

| 1.1 | Bonnes | pratio | ues |
|-----|--------|--------|-----|
|     |        |        |     |

1.2 Interface

| 1.3 | <u>Tab</u> | <u>leau c</u> | le | bord |  |
|-----|------------|---------------|----|------|--|
|     |            |               |    |      |  |

- 2. Importer une étude
- 2.1 Préparer l'import
- 2.2 Importer le fichier
- 2.3 Contrôler et finaliser

#### l'import

| 3. | Sai | sir | une | étud |
|----|-----|-----|-----|------|
|----|-----|-----|-----|------|

3.1 Initialiser le service

### 3.2 Créer les fiches

#### personnes

3.3 Saisir le volet AGGIR

- 3.4 Saisir le volet PATHOS
- 3.5 Contrôler les volets
- 3.6 Finaliser l'étude
- 4. Valider une étude
- 4.1 Modifier le volet AGGIR
- 4.2 Modifier le volet PATHOS
- 4.3 Saisir une fiche

### argumentaire

- 5. Signer AGGIR 5.1 <u>Signer les fiches validées</u>
- 5.2 Signer l'étude
- Ressaisir les volets AGGIR
   Ressaisir les volets AGGIR
- 7. Signer PATHOS
- 7.1 Signer les fiches validées
- 7.2 Signer l'étude
- 8. Signer à distance
- 8.1 Signer à distance
- 9. Clôturer l'étude
- 9.1 Editer le PV
- 9.2 Déposer le PV signé
- 10. Editer des rapports
- 10.1 Éditer le tableau de bord
- 10.2 Editer des bilans

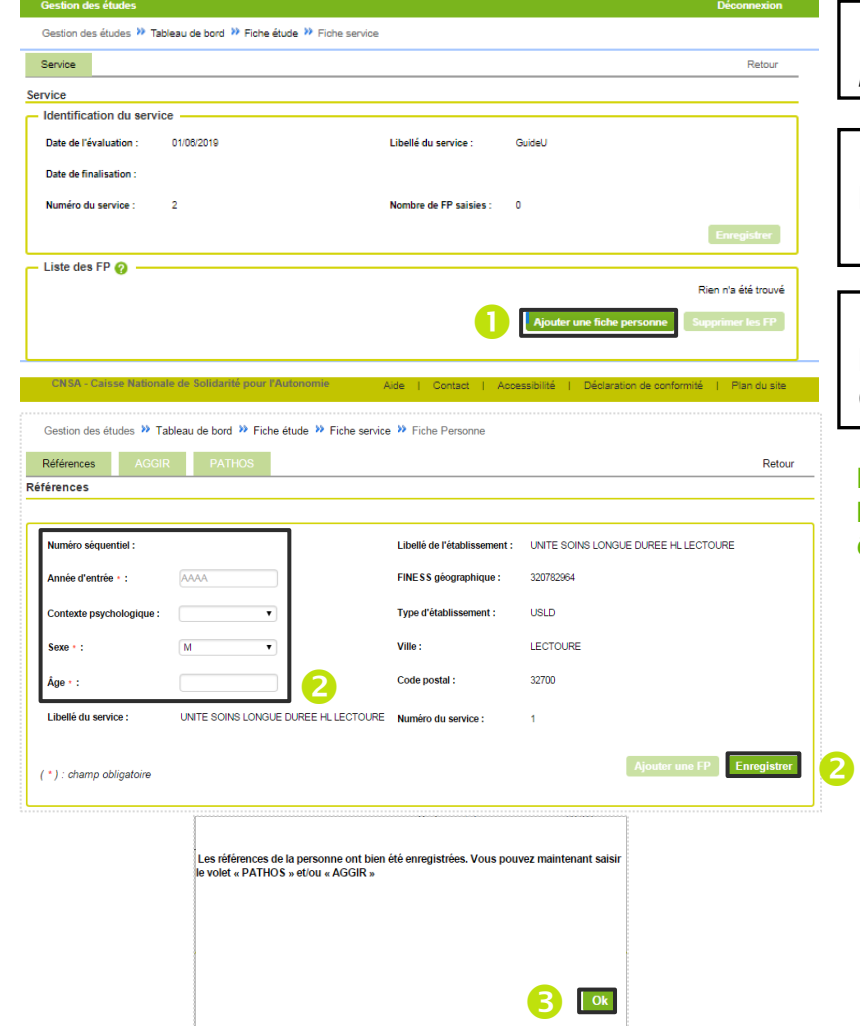

### • Cliquer sur le bouton « *Ajouter une fiche personne* » depuis la fiche service

 Renseigner les zones obligatoires (\*) de l'onglet « *Références* » puis « *Enregistrer* »

• Un message de confirmation de l'initialisation de la fiche personne s'affiche. Cliquer sur « *OK* ».

Les onglets AGGIR et PATHOS sont activés, les informations PATHOS et AGGIR peuvent être saisies.

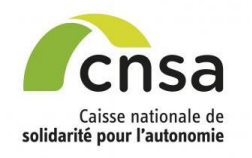

Sommaire

1. GALAAD

### Saisir le volet AGGIR

| 1.1 Bonnes pratiques                 |     |
|--------------------------------------|-----|
| 1.2 Interface                        | AGO |
| 1.3 <u>Tableau de bord</u>           | F   |
| 2. Importer une étude                | An  |
| 2.1 Préparer l'import                |     |
| 2.2 Importer le fichier              |     |
| 2.3 Contrôler et finaliser           |     |
| <u>l'import</u>                      |     |
| <ol> <li>Saisir une étude</li> </ol> |     |
| 3.1 Initialiser le service           | 4   |
| 3.2 Créer les fiches personnes       |     |
| 3.3 Saisir le volet AGGIR            |     |
| 3.4 Saisir le volet PATHOS           |     |
| 3.5 Contrôler les volets             |     |
| 3.6 Finaliser l'étude                |     |
| 4. Valider une étude                 |     |
| 4.1 Modifier le volet AGGIR          |     |
| 4.2 Modifier le volet PATHOS         |     |
| 4.3 Saisir une fiche                 |     |
| argumentaire                         |     |
| 5. Signer AGGIR                      |     |
| 5.1 Signer les fiches validées       |     |
| 5.2 Signer l'étude                   |     |
| 6. Ressaisir les volets AGGIR        |     |
| 6.1 Ressaisir les volets AGGIR       |     |
| 7. Signer PATHOS                     |     |
| 7.1 Signer les fiches validées       |     |
| 7.2 Signer l'étude                   |     |
| 8. Signer à distance                 |     |
| 8.1 Signer à distance                |     |
| 9. Clôturer l'étude                  |     |
| 9.1 Editer le PV                     |     |
| 9.2 Déposer le PV signé              |     |
| 10. Editer des rapports              |     |
| 10.1 Éditer le tableau de bord       |     |
| 10.2 Editer des bilans               |     |

| séquentiel : 1<br>'entrée : 1990                                               | sexe : M<br>Contexte psychologique : Coopéra | ant               | lge: 90        |          |   |          |          |   |   |
|--------------------------------------------------------------------------------|----------------------------------------------|-------------------|----------------|----------|---|----------|----------|---|---|
|                                                                                |                                              |                   |                | -        | 2 |          |          |   |   |
| e de l'évaluation AGGIR de la persor                                           | ne                                           |                   |                |          | 9 |          |          | _ | _ |
|                                                                                |                                              |                   | Ne fait<br>pas | S        | т | с        | н        |   |   |
| ait pas : Ne fait jamais, même                                                 | 01- Transferts                               |                   | <b>V</b>       | <b>V</b> | V | <b>V</b> | <b>V</b> | С | с |
| à la place, faire faire, ou tout                                               | 02- Déplacements<br>intérieurs               |                   |                |          |   |          |          | A | A |
| tion ou la désélection des cases S,                                            |                                              | haut              | <b>V</b>       | V        | V | V        | <b>V</b> | С | _ |
| H de la ligne.                                                                 | 03- Ioliette                                 | bas               |                |          |   |          |          | A | 8 |
| personne fait, même difficilement,                                             | 04. Elimination                              | urinaire          |                |          |   |          |          | A | 4 |
| ez les cases S / T / C / H à partir du<br>ant où les conditions pour l'adverbe | Can Emmation                                 | fécale            |                |          |   |          |          | Α | Ĺ |
| ont pas remplies.                                                              |                                              | haut              |                |          |   |          |          | A |   |
| pontanément                                                                    | 05- Habillage                                | moyen             |                |          | 1 | V        |          | в | в |
| orrectement                                                                    |                                              | bas               |                |          | V |          |          | в |   |
| abituellement                                                                  | 06- Cuisine                                  |                   |                |          | > |          |          | в | в |
| ait seul : Spontanément et                                                     | 07 Alimentation                              | se servir         |                | 1        |   |          |          | в |   |
| ement et Correctement et                                                       | or Annenation                                | manger            |                | 1        | > |          |          | в |   |
|                                                                                | 08- Suivi du<br>traitement                   |                   |                | 1        |   |          |          | в | в |
| e fait pas seul : ni Spontanement, ni<br>ement, ni Correctement.               | 09- Ménage                                   |                   | <b>V</b>       | 7        | 1 | 7        | <b>V</b> | с | с |
| pituellement                                                                   | 10- Alerter                                  |                   | <b>V</b>       | V        | V | 1        | <b>V</b> | С | с |
| ait seul : non Spontanément et/ou                                              | 11- Déplacements<br>extérieurs               |                   |                |          |   |          |          | А | A |
| non Habituellement                                                             | 12- Transports                               |                   |                | 1        |   |          |          | в | в |
|                                                                                | 13- Activités temps<br>libre                 |                   |                | 7        |   |          |          | в | в |
|                                                                                | 14- Achats                                   |                   |                | V        |   |          |          | в | в |
|                                                                                | 15- Gestion                                  |                   |                |          |   |          |          | A | Α |
|                                                                                | 16. Orientation                              | dans le temps     |                |          |   |          | V        | в |   |
|                                                                                | To- Orientation                              | dans l'espace     |                |          |   | V        |          | в |   |
|                                                                                | 17. Cobérance                                | communication     |                |          | V |          |          | в |   |
|                                                                                | The Contention                               | comportement      |                |          |   |          |          | A |   |
|                                                                                |                                              | GIR (groupe iso.r | 255011722      | 5) - 3   |   |          |          |   |   |
|                                                                                |                                              | Fin de sa         | isle Ø         | -,       |   |          |          |   |   |
|                                                                                |                                              |                   |                |          |   |          |          |   |   |
| GIR                                                                            | (groupe iso-ressou                           | rces): 3          |                |          |   |          |          |   |   |

Enregistrer

• Cliquer sur l'onglet « *AGGIR* » depuis la fiche personne

Cocher si nécessaire, un ou plusieurs adverbes qui définissent le niveau de perte d'autonomie de la personne pour les activités correspondantes

Plusieurs cases peuvent être cochées pour une même variable.

Si 3 cases sont cochées, un message d'information apparaît

| pas d'une s | ituation où il | faut tout fain | e à sa place, | tout « faire fa | mez-vous q<br>ire » ou tout | refaire |
|-------------|----------------|----------------|---------------|-----------------|-----------------------------|---------|
| chaque ion  |                |                |               |                 |                             |         |
|             |                |                |               |                 |                             |         |
|             |                |                |               |                 |                             |         |
|             |                |                |               |                 |                             |         |
|             |                |                |               |                 | Oui                         | Nor     |

Occher « *Fin de saisie* » dès que la grille AGGIR de la personne est complétée puis cliquer sur « *Enregistrer* »

Message de confirmation des données saisies. Cliquer sur « OK » Si des alertes existent, un message apparaît

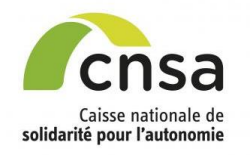

Sommaire

10.2 Editer des bilans

### Saisir le volet PATHOS

| 1. GALAAD                                            |                                                                                                    |                                                       |
|------------------------------------------------------|----------------------------------------------------------------------------------------------------|-------------------------------------------------------|
| 1.1 Bonnes pratiques                                 |                                                                                                    |                                                       |
| 1.2 Interface                                        | Gestion des études » Tableau de bord » Fiche étude » Fiche service » Fiche Personne                                               | • Cliquer sur l'onglet « PATHOS » depuis la           |
| 2 Importor uno átudo                                 | Références AGGIR PATHOS 1 Retour                                                                                                  | fiche personne                                        |
| 2.1 Préparer l'import                                | PATHOS 🕜                                                                                                    |                                                       |
| 2.1 <u>Freparer Infiport</u>                         | Références de la personne                                                                                                    |                                                       |
| 2.2 <u>Importer le lichier</u>                       | Numero sequentiel: 1 Sexe : M Age : 90<br>Année d'entrée : 1990 Contexte psychologique : Coopérant                                | Saisir les domaines pathologiques, l'état du          |
| Z.3 Controler et imaliser                            |                                                                                                    | patient en déplacant le curseur/souris dans le        |
| 2. Soloir una átuda                                  | Saisle de l'évaluation PATHOS de la personne                                                                                      | tableau de gauche et cliquer sur le profil de         |
|                                                      | + Affections neuro-psychiatriques                                                                                                 | tableau de gadone et cliquel sul le profit de         |
| 3.1 Initialiser le service                           | Aljouter une FP     Enregistrer                                                                                                   | soin correspondant                                    |
| 3.2 <u>Creer les fiches personnes</u>                | Affections dermatologiques     Affections ostéo-articulaires                                                                      |                                                       |
| 3.3 Saisir le volet AGGIR                            | Affections gastro-entérologiques     Affections endocrimiennes                                                                    | Los átoto pothologiquos sálestionnás                  |
| 3.4 Saisir le volet PATHOS                           | + Affections uro-néphrologiques                                                                                                   | Les étais pathologiques selectionnes                  |
| 3.5 <u>Contrôler les volets</u>                      |                                                                                                    | s'affichent dans le tableau de droite.                |
| 3.6 Finaliser l'étude                                |                                                                                                    | Les pathologies peuvent être supprimées ou            |
| 4. Valider une étude                                 |                                                                                                    |                                                       |
| 4.1 Modifier le volet AGGIR                          | Diffusion Database                                                                                                    | modifiees                                             |
| 4.2 Modifier le volet PATHOS                         | PATHOS AGGIN PATHOS Retour                                                                                                    |                                                       |
| 4.3 Saisir une fiche                                 |                                                                                                    | Cliquer sur « Enregistrer »                           |
| argumentaire                                         | Numéro séquentiel : 1 Sexe : M Âge : 90                                                                                           |                                                       |
| 5. Signer AGGIR                                      | Année d'entrée : 1990 Contexte psychologique : Coopérant                                                                          |                                                       |
| 5.1 Signer les fiches validées                       | Salsie de l'évaluation PATHOS de la personne                                                                                      |                                                       |
| 5.2 Signer l'étude                                   | Affections cardio-vasculaires     # Etat pathologique Profil de soin Action                                                       |                                                       |
| 6. Ressaisir les volets AGGIR                        | 2 - Coronaropathie Ajouter une FP Enregistrer                                                                                     | La saisie au minimum d'un état pathologique/profil de |
| 6.1 Ressaisir les volets AGGIR                       | T1     T2     DG     S1     B0       3 - Hypertension artérjelle                                                                  | soin est obligatoire. Si le patient n'a aucune        |
| 7 Signer PATHOS                                      | 4 - Troubles du rythmi. Selectioner le profi de soin 50. Rechargiment automatique.     5 - Phiébites - lymphoedème - ins veineuse | pathologie, sélectionner :                            |
| 7 1 Signer les fiches validées                       | 6 - Embolie et thrombose artérielle, amputation                                                                                   | → « Autres domaines »                                 |
| 7.2 Signer l'étude                                   | 8 - Hypotension orthostatique                                                                                                    | → « Aucune pathologie pertinente à retenir»           |
| 8 Signor à distanco                                  | Arrections neuro-psychiamques     Affections bronche-pulmonaires                                                                  |                                                       |
| 9.1 Signer à distance                                | + Pathologies Infectieuses<br>+ Affections dermatologiques                                                                        | ✓ « 00 ″                                              |
| 0. Clôturor l'ótudo                                  | Affections ostéo-articulaires     Affections gastro-entérologiques                                                                |                                                       |
| 0.1 Editor lo PV                                     | + Affections endocriniennes + Affections uro-néobrologiques                                                                       |                                                       |
| 9.1 <u>Euller le PV</u><br>0.2 Dépender le PV distré | + Autres domaines                                                                                                    |                                                       |
| 9.2 <u>Deposer le PV signe</u>                       |                                                                                                    |                                                       |
| 10. Editer des rapports                              |                                                                                                    |                                                       |
| 10.1 Editer le tableau de bord                       |                                                                                                    |                                                       |

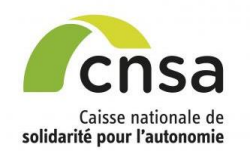

### Contrôler les volets

Enregistrer

Sommaire

#### GALAAD

- 1.1 Bonnes pratiques
- 1.2 Interface
- 1.3 Tableau de bord
- 2. Importer une étude
- 2.1 Préparer l'import
- 2.2 Importer le fichier
- 2.3 Contrôler et finaliser
- l'import
- 3. Saisir une étude
- 3.1 Initialiser le service
- 3.2 Créer les fiches personnes
- 3.3 Saisir le volet AGGIR
- 3.4 Saisir le volet PATHOS
- 3.5 Contrôler les volets
- 3.6 Finaliser l'étude
- 4. Valider une étude
- 4.1 Modifier le volet AGGIR
- 4.2 Modifier le volet PATHOS
- 4.3 Saisir une fiche
- argumentaire
- 5. Signer AGGIR
- 5.1 Signer les fiches validées 5.2 Signer l'étude
- 6. Ressaisir les volets AGGIR 6.1 Ressaisir les volets AGGIR
- 7. Signer PATHOS
- 7.1 Signer les fiches validées
- 7.2 Signer l'étude
- 8. Signer à distance 8.1 Signer à distance
- 9. Clôturer l'étude
- 9.1 Editer le PV
- 9.2 Déposer le PV signé
- 10. Editer des rapports
- 10.1 Éditer le tableau de bord 10.2 Editer des bilans

|                                  |                                     |                               |      |                                     | 0    | An      | nu | lle |   |
|----------------------------------|-------------------------------------|-------------------------------|------|-------------------------------------|------|---------|----|-----|---|
| Références                       | AGGIR                               | PATHOS                        | 6    | )                                   |      |         |    |     |   |
|                                  |                                     |                               |      |                                     |      |         |    |     |   |
| Numèro séqueri<br>Année d'entrée | te la personne<br>tel : 1<br>: 1997 |                               | Sexe | : F<br>ate paychologique : Coopéran | A;   | •:75    |    |     |   |
| - Saicle de l'év                 | aluation AGG                        | IR de la person               | ine  |                                     |      |         |    |     |   |
|                                  |                                     |                               |      |                                     |      | No fait | ×  | 1   | I |
| Ne fait pas                      | : Ne fait jam                       | ais, même<br>Miciliament, II. |      | 01- Instatente                      |      |         |    |     | İ |
| faut faire à l<br>refaire. Moc   | a place, faire                      | faire, ou tout                |      | 02-Déplecements<br>intérieurs       |      |         | ₿  | Β   | İ |
| sélection ou                     | la désélecti                        | on des cases 8                | в.   |                                     | heut | 8       | 8  | 8   | I |
| r, o, ri de la                   | anglie:                             |                               |      | 02-101909                           | bas  |         |    |     | Í |
| Si la person                     | ine fait, mêm                       | e difficiement,               |      |                                     |      | _       |    | _   | T |

V Sulvan

Déplacement intérieur A avec Accident vasculaire cérébral T2

Déplacement intérieur A avec Pathologie de la hanche T2

Des incohérences ont été rencontrées

Souhaitez-vous valider votre saisie ?

•

AGGIE

|             |                               | heut                  | ×.               | 80 | 80 | ×. | ×. | C |    |
|-------------|-------------------------------|-----------------------|------------------|----|----|----|----|---|----|
|             | 03- Toilette                  | bes                   |                  |    |    |    |    | A |    |
| à partir du |                               | uninaire              | 8                | ₿  | ₿  | ₿  | ₿  | A |    |
| ir fadverbe | 04- Elimination               | técule                |                  |    |    |    |    | A | 1^ |
|             |                               | heut                  | 8                | ₿  | ₿  | ₿  |    | A |    |
|             | 05-Habilage                   | moyen                 |                  |    | 8  | 8  |    | в | в  |
|             |                               | bes                   | 8                |    | 8  |    |    | в |    |
| <u>et</u>   | 05- Cursine                   |                       | 8                |    |    |    |    | в | в  |
| -           | 17 Alexandration              | No Nervir             | B                | 8  |    |    |    | в |    |
| nément,     |                               | manger                | 8                | 8  | 8  | ₿  | ₿  | в |    |
| -           | 05- Survi du traitement       |                       |                  | 1  |    |    |    | в | в  |
| ent et/ou   | 02-Ménage                     |                       |                  | 8  | 8  | 8  | 8  | с | с  |
| tement      | 10-Alerter                    |                       |                  | 8  | 8  | 8  | 8  | с | с  |
|             | 11-Déplacements<br>extérieurs |                       |                  | 8  | 8  | B  | 8  | A | A  |
|             | 12- Iranaporta                |                       |                  | 8  | в  | ₿  | 8  | в | в  |
|             | 12- Activités temps libre     |                       |                  | 8  |    |    |    | в | в  |
|             | 14- Achata                    |                       |                  | 8  |    |    |    | в | в  |
|             | 15- Gestion                   |                       |                  |    |    |    |    | A | A  |
|             |                               | dans le temps         | 8                | ₿  |    |    | 8  | в |    |
|             | to-orientation                | dana Pespace          |                  |    |    |    |    | в | 6  |
|             | 17. California                | communication         | B                | ₿  | 8  |    |    | в |    |
|             | 17- Constance                 | comportement          |                  |    |    |    |    | A | 6  |
|             |                               | Citt (groupe rao-real | eources):<br>• 📀 | 3  |    |    |    |   | _  |

Lors de l'enregistrement des fiches, un contrôle est effectué. Si des alertes existent, un message apparaît. Le message n'est pas bloquant, la fiche peut être validée en l'état.

### Si le MC souhaite corriger les alertes, il doit le faire avant la finalisation de l'étude :

- Oliquer sur « Annuler »
- Modifier les critères dans les volets AGGIR et/ou PATHOS

E Cocher « Fin de saisie » et « Enregistrer »

Une fois l'étude finalisée seule la liste des alertes reste accessible depuis la « Fiche étude ».

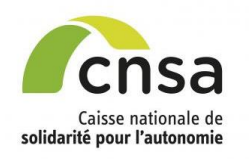

Sommaire

### **Finaliser** l'étude

| . GALAAD                       |                                                                                                    |                                                                      |
|--------------------------------|----------------------------------------------------------------------------------------------------|----------------------------------------------------------------------|
| 1.1 Bonnes pratiques           | Liste des services 🧑                                                                                                    | Cliquer sur « <i>Finaliser l'étude</i> » denuis la fiche             |
| 1.2 Interface                  | 1 liem trouvé. Page 1                                                                                                    |                                                                      |
| 1.3 Tableau de bord            | A Numéro du service     A Libellé du service     A Date de l'évaluation     A Nombre de FP     Saisles     Action     Supprimer un service | etude.                                                               |
| 2. Importer une étude          | EHPAD ISAC DE<br>1 ROHAN-BLEU 01/10/2018 1 Liste des alertes                                                                               |                                                                      |
| 2.1 Préparer l'import          | Finaliser l'étude                                                                                                    | <ul> <li>Affichage de la liste des alertes si des données</li> </ul> |
| 2.2 Importer le fichier        | Echantillonnage PATHOS                                                                                                    | ACCIP at /ou PATHOS sont incohérantes at                             |
| 2.3 Contrôler et finaliser     | Validation PATHOS                                                                                                    | AGGIN EL /OU FATTIOS SUIL INCONFIENTIES EL                           |
| <u>l'import</u>                | Signature PATHOS                                                                                                    | qu'elles n'ont pas ete modifiees avant la                            |
| 3. Saisir une étude            | Echantillonnage AGGIR                                                                                                    | finalisation de l'étude,                                             |
| 3.1 Initialiser le service     | Validation AGGIR                                                                                                    | L'étude est désormais en attente de validation                       |
| 3.2 Créer les fiches personnes | Signature AGOIR                                                                                                    | AGGIR et PATHOS et reste consultable pendant 6                       |
| 3.3 Saisir le volet AGGIR      | Allez directement à la fiche personne :                                                                                                    |                                                                      |
| 3.4 Saisir le volet PATHOS     |                                                                                                    |                                                                      |
| 3.5 Contrôler les volets       |                                                                                                    | Un message de confirmation apparait sur le tableau                   |
| 3.6 Finaliser l'étude          |                                                                                                    | de bord.                                                             |
| 4. Valider une étude           |                                                                                                    |                                                                      |
| 4.1 Modifier le volet AGGIR    | Sur une étude « en saisie » ou « en ressaisie », quanc                                                                                     | d le médecin coordonnateur clique sur « Finaliser » alors            |
| 4.2 Modifier le volet PATHOS   | que des FP ne sont pas entièrement renseignées (vol                                                                                        | et AGGIR ou volet PATHOS) il est dirigé vers la                      |
| 4.3 Saisir une fiche           | promière CD incomplète et le macage quivant s'affich                                                                                       |                                                                      |
| argumentaire                   | premiere FF incomplete et le message sulvant s'amon                                                                                        |                                                                      |
| 5. Signer AGGIR                | « Les fiches personnes suivantes n'ont pas été saisies                                                                                     | s. Veuillez compléter toutes les fiches avant de finaliser           |
| 5.1 Signer les fiches validées | l'étude : n1, n2, n3»                                                                                                    |                                                                      |
| 5.2 Signer l'étude             |                                                                                                    |                                                                      |
| 6. Ressaisir les volets AGGIR  |                                                                                                    |                                                                      |
| 6.1 Ressaisir les volets AGGIR |                                                                                                    |                                                                      |
| 7. Signer PATHOS               | Des que l'étude est « Finalisée », les méder                                                                                               | cins valideurs CD et ARS peuvent constituer leur                     |
| 7.1 Signer les fiches validées | échantillon pour la validation de l'étude.                                                                                                 |                                                                      |

7.1 Signer les fiches validées 7.2 Signer l'étude

8. Signer à distance 8.1 Signer à distance

9. Clôturer l'étude

9.1 Editer le PV

9.2 Déposer le PV signé

10. Editer des rapports

10.1 Éditer le tableau de bord 10.2 Editer des bilans

Une fois l'étude finalisée, les fiches personnes ne peuvent plus être modifiées. Si des alertes existent, elles pourront être modifiées uniquement lors de la validation.

LA CORRECTION DES ALERTES AGGIR/PATHOS PEUT ETRE FAITE JUSQU'À LA FINALISATION **DE L'ETUDE** 

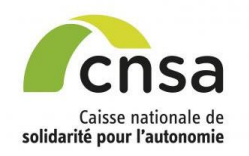

### Valider une étude

### <u>Sommaire</u>

### GALAAD

- 1.1 Bonnes pratiques
- 1.2 Interface
- 1.3 Tableau de bord
- 2. Importer une étude
- 2.1 Préparer l'import
- 2.2 Importer le fichier
- 2.3 Contrôler et finaliser
- <u>l'import</u>
- 3. Saisir une étude
- 3.1 Initialiser le service
- 3.2 Créer les fiches personnes
- 3.3 Saisir le volet AGGIR
- 3.4 Saisir le volet PATHOS
- 3.5 Contrôler les volets
- 3.6 Finaliser l'étude
- 4. Valider une étude
- 4.1 Modifier le volet AGGIR
- 4.2 Modifier le volet PATHOS
- 4.3 Saisir une fiche
- argumentaire
- 5. Signer AGGIR
- 5.1 Signer les fiches validées
- 5.2 Signer l'étude
- 6. Ressaisir les volets AGGIR 6.1 <u>Ressaisir les volets AGGIR</u>
- 7. Signer PATHOS
- 7.1 Signer les fiches validées
- 7.2 Signer l'étude
- 8. Signer à distance 8.1 Signer à distance
- 9. Clôturer l'étude
- 9.1 Editer le PV
- 9.2 Déposer le PV signé
- 10. Editer des rapports
- 10.1 <u>Éditer le tableau de bord</u> 10.2 Editer des bilans

### 3 cas se présentent :

- 1. Validation de la fiche sans modification,
- 2. Validation de la fiche avec modifications sans désaccord avec le médecin coordonnateur
- Désaccord sur la fiche, demande d'intervention de la Commission Régionale de Coordination Médicale (CRCM)

La page de validation permet de :

- ➡ Vérifier le volet PATHOS et le volet AGGIR d'une fiche personne
- Hodifier le volet
- → Saisir une fiche argumentaire
- → Valider la fiche personne

La validation s'effectue sous la connexion GALAAD d'un médecin valideur CD pour le volet AGGIR et d'un médecin valideur ARS pour la partie PATHOS

### VALIDER UNE FICHE SANS MODIFICATION :

- Occher la case « Valider la fiche »
- Oliquer sur le bouton « Enregistrer et aller à la fiche suivante »

| Gestion des études 🎾 Tableau de bord 🎾 Fiche étu                                       | ude 🌺 Validation PATH          | OS                             |             |       |       |         |        |        |                   |          |        |           |       |      |          |
|----------------------------------------------------------------------------------------|--------------------------------|--------------------------------|-------------|-------|-------|---------|--------|--------|-------------------|----------|--------|-----------|-------|------|----------|
| Références Validation PATHOS AGG                                                       | IR                             |                                |             |       |       |         |        |        |                   |          |        |           |       | R    | tetour   |
| ATHOS                                                                                  |                                |                                |             |       |       |         |        |        |                   |          |        |           |       |      |          |
| Références de la personne                                                              |                                |                                |             |       |       |         |        |        |                   |          |        |           |       |      |          |
| Numéro séquentiel : 1                                                                  | Sexe : M                       |                                |             |       | Age : | 57      |        |        |                   |          |        |           |       |      |          |
| Annee d'entree : 2014                                                                  | Contexte psychologique         | 11                             |             |       |       |         |        |        |                   |          |        |           |       |      |          |
| Liste des alertes                                                                      |                                |                                |             |       |       |         |        |        |                   |          |        |           |       | _    |          |
| Volet PATHOS                                                                           | V<br>Déplacement intérieur A   | olet AGGIR<br>A et Cohérence C |             |       |       |         |        | ł      | PATHO             | ) S / /  | AGGI   | R         |       |      |          |
|                                                                                        | Déplacement intérieur A        | A et Orientation C             |             |       |       |         |        |        |                   |          |        |           |       |      |          |
|                                                                                        | Cohérence C et Orienta         | ition C et Transferts A        |             |       |       |         |        |        |                   |          |        |           |       |      |          |
|                                                                                        |                                |                                |             |       |       |         |        |        |                   |          |        |           |       |      |          |
|                                                                                        |                                |                                |             |       |       |         |        |        |                   |          |        |           |       |      |          |
| <ul> <li>Validation de l'évaluation PATHOS </li> </ul>                                 |                                |                                |             |       |       |         |        |        |                   |          |        |           |       | _    |          |
| Affections cardio-vasculaires                                                          | Saisie i                       | nitiale 🕢                      |             |       |       |         |        | Sais   | ie cor            | rigée    | 0      |           |       |      |          |
| Affections heuro-psychiatriques     Affections broncho-pulmonaires                     | # Etat pa                      | thologique                     | rofil<br>de |       |       |         | Etat p | path   | ologiq            | ue       |        | Pro<br>de | 61    | Acti | ion      |
| Pathologies infectieuses                                                               | Brond                          | 5<br>hoveleuros                | oin         | _     | 0     | Brook   | hounle | uro-   | nneun             | nonat    | hips   | 50i<br>T1 | n S   | unn  | rimer    |
| Affections ostéo-articulaires                                                          | 19 pneur<br>21 Embolios        | nopathies                      | 11<br>T2    | 1     | 21    | E       | mboli  | es pi  | ulmona            | aires    |        | T2        | s     | uppr | rimer    |
| Affections gastro-entérologiques                                                       | 21 Embolies                    | pumonaires                     | 12          |       |       |         |        |        |                   |          |        |           |       | _    |          |
| Affections endocrimennes     Affections uro-néphrologiques                             | i 🚺                            | Valider la fich                | e           |       |       |         |        | s      | upprim            | ier la l | FP de  | retu      | de    |      |          |
| + Autres domaines                                                                      | ן 🛡 ו                          | 0                              |             |       |       |         |        |        |                   |          | n V    | 0         |       |      |          |
|                                                                                        |                                |                                | _           |       |       |         |        |        |                   |          |        |           |       | _    |          |
|                                                                                        |                                |                                | -           |       |       |         |        |        |                   | _        | _      |           | -     |      | 5        |
|                                                                                        | Aller à la fiche               | argumentaire                   | 0           | En    | egis  | trer et | aller  | i a la | ı fiche           | e sui    | vant   | 9         | 0     |      | 2        |
|                                                                                        | ▼ Suiva                        | int                            |             |       |       |         |        |        |                   |          |        |           |       | _    |          |
| T C H de la ligne                                                                      | intérieurs                     |                                | -           | ι.    | æ     | 80      | в      | в      | -                 | æ        | æ      | æ         | -     | ы    | в        |
| r, o, rr de la light.                                                                  | 03. Toilette                   | haut                           |             | 2     | 2     | 2       | в      |        |                   | 2        | 2      | 2         |       | в    |          |
| Si la personne fait, même difficilement,<br>cochez les cases S / T / C / H à partir du |                                | bas                            |             | 2     | 2     | 2       | в      |        |                   | 2        | 2      | 2         |       | в    | _        |
| moment où les conditions pour l'adverbe                                                | 04. Elimination                | urinaire                       |             | 2     | 2     | 2       | в      |        |                   | 2        | 2      | 2         |       | в    |          |
| ne sont pas remplies.                                                                  | CT Elimitation                 | fécale                         |             | 2     | 2     | 2       | в      |        |                   | 2        | 2      | 2         |       | в    | <u> </u> |
| S : Spontanement<br>T : Totalement                                                     |                                | haut                           |             | 2     | 2     | 2       | в      |        |                   | 2        | 2      | 8         |       | в    |          |
| C : Correctement                                                                       | 05- Habillage                  | moyen                          |             | 2     | 2     | 2       | в      | в      |                   | 2        | 2      | 8         |       | в    | в        |
| H . Habituellement                                                                     |                                | bas                            |             | 2     | 2     | 2       | в      |        |                   | 2        | 2      | 8         |       | в    |          |
| A : <u>Fait seul</u> : Spontanement <u>et</u><br>Totalement et Correctement et         | 07 Alimentation                | se servir                      |             | 2     | 2     | 8       | в      |        |                   | 2        |        |           |       | в    |          |
| Habituellement                                                                         | or Annenauon                   | manger                         |             | 2     | 2     | 8       | в      |        |                   | 2        |        |           |       | в    | <u> </u> |
| C : Ne fait pas seul : ni Spontanément,                                                | 10- Alerter                    |                                |             | 2     | 2     | 8       | в      | в      |                   | 2        |        |           |       | в    | в        |
| ni Totalement, ni Correctement,<br>ni Habituellement                                   | 11- Déplacements<br>extérieurs |                                |             | 2     | 8     | 8       | в      | в      |                   | 2        | ۲      | 8         |       | в    | в        |
| B : Fait seul : non Spontanément et/ou                                                 |                                | dans le temps                  |             | 1     | 8     | Ø       | в      |        |                   |          |        |           |       | в    |          |
| partiellement et/ou non Correctement                                                   | 16- Orientation                | dans l'espace                  |             | 1     | 8     | 0       | в      | 1ª I   |                   |          |        |           |       | в    | B        |
| et/ou non Habituellement                                                               |                                | communication                  |             | 1     | 8     | 8       | в      |        |                   | 2        |        |           |       | в    |          |
|                                                                                        | 17- Cohérence                  | comportement                   |             | 2     | 8     | 8       | в      | P      |                   |          |        |           |       | в    | B        |
|                                                                                        |                                |                                | _           | _     | _     |         |        |        | _                 |          | _      |           | _     | _    |          |
|                                                                                        |                                |                                | G           | IR in | itial | :4      |        |        | GI                | IR co    | orrigi | é : 4     |       |      |          |
|                                                                                        |                                |                                |             |       |       |         |        |        | _                 |          |        |           |       |      |          |
|                                                                                        |                                | -                              |             |       |       |         |        |        |                   |          |        |           |       |      |          |
|                                                                                        |                                | Valider la fiche               |             |       |       |         |        | Sup    | prime<br>soitalin | r la F   | P de   | l'étu     | de    |      |          |
|                                                                                        |                                | V                              |             |       |       | L       |        |        | -priorits         | Juon     | •      | ø         |       |      |          |
|                                                                                        |                                |                                |             |       | 6     |         |        |        |                   |          |        |           |       |      |          |
|                                                                                        | _                              |                                |             |       | S     | 2       |        |        | _                 |          | _      |           |       | -    |          |
|                                                                                        | A                              | ller à la fiche argu           | menta       | ire   | C     | Enr     | egist  | rer e  | et alle           | r à la   | a ficl | ie si     | uivan | te   | 0        |

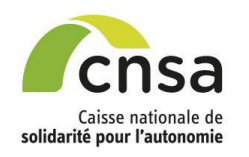

## **Modifier le volet AGGIR**

### <u>Sommaire</u>

#### GALAAD

- 1.1 Bonnes pratiques
- 1.2 Interface
- 1.3 Tableau de bord
- 2. Importer une étude
- 2.1 Préparer l'import
- 2.2 Importer le fichier
- 2.3 Contrôler et finaliser

### <u>l'import</u>

- 3. Saisir une étude
- 3.1 Initialiser le service
- 3.2 <u>Créer les fiches personnes</u>
- 3.3 Saisir le volet AGGIR
- 3.4 Saisir le volet PATHOS
- 3.5 Contrôler les volets
- 3.6 Finaliser l'étude
- 4. Valider une étude
- 4.1 Modifier le volet AGGIR
- 4.2 Modifier le volet PATHOS
- 4.3 Saisir une fiche
- argumentaire
- 5. Signer AGGIR
- 5.1 <u>Signer les fiches validées</u> 5.2 Signer l'étude
- 6. Ressaisir les volets AGGIR 6.1 Ressaisir les volets AGGIR
- 7. Signer PATHOS
- 7.1 Signer les fiches validées
- 7.2 Signer l'étude
- 8. Signer à distance
   8.1 Signer à distance
- 9. Clôturer l'étude
- 9.1 Editer le PV
- 9.2 Déposer le PV signé
- 10. Editer des rapports
- 10.1 <u>Éditer le tableau de bord</u> 10.2 Editer des bilans

La saisie initiale se situe dans le tableau « Saisie 1 » et peut être modifiée dans le tableau « Saisie 2 ».

• Cocher/décocher dans le tableau « Saisie 2 » l'état de perte d'autonomie à modifier

La nouvelle saisie apparaît systématiquement en rouge afin de permettre l'identification des variables modifiées sur la liste des 10 variables discriminantes.

Occher la case « Valider la fiche » si aucune autre modification ne doit être apportée.

• Cliquer sur le bouton « Enregistrer et aller à la fiche suivante »

La fiche validée et enregistrée n'est plus modifiable

### Taux d'erreur :

Le taux d'erreur<sup>\*</sup> sur l'ensemble des fiches validées doit être inférieur ou égal à 5% pour finaliser la validation sans ressaisie.

par et/c

Validation de l'évaluation AGG

\*(Taux d'erreur = nombre de variables discriminantes modifiées dans l'échantillon / nombre total de variables discriminantes de l'échantillon .)

Si le taux d'erreur est supérieur à 5%, le médecin coordonnateur doit ressaisir les volets AGGIR de l'étude.

|                                                                                                    |                                | 1                | _                 |       |        | _   |   | _ | E  |                   |                   |       | 0    |    | - |    | - |
|----------------------------------------------------------------------------------------------------|--------------------------------|------------------|-------------------|-------|--------|-----|---|---|----|-------------------|-------------------|-------|------|----|---|----|---|
|                                                                                                    |                                |                  | Ma                | Sais  | sie 1  | Ø   | _ |   | H  | No                | Sais              | ie 2  | 3    |    |   | -( |   |
| ait pas : Ne fait jamais, même<br>ellement, et même difficilement. Il                                                                                                    |                                |                  | Ne<br>fait<br>pas | s     | т      | с   | н |   |    | Ne<br>fait<br>pas | S                 | т     | с    | н  |   |    |   |
| re. Modifier cette case entraine la                                                                                                    | 01- Transferts                 |                  | 8                 | 8     | 2      | 8   | 2 | С | Þ  | 8                 |                   | R     | 2    | 2  | С | С  |   |
| ction ou la désélection des cases S,<br>H de la ligne.                                                                                                    | 02- Déplacements<br>intérieurs |                  |                   | 2     | 2      | 2   | 2 | С | Þ  | 8                 |                   | 2     | 2    | 2  | С | с  |   |
| personne fait, même difficilement                                                                                                    | 02. Toilette                   | haut             | 2                 |       | 2      |     | 2 | С | Ļ  |                   |                   | 2     | 2    | 2  | С | 0  |   |
| ez les cases S / T / C / H à partir du                                                                                                    | 03- Ionette                    | bas              |                   | 2     | 2      | 2   | 2 | С | ľ  | X                 | 2                 | 2     | 2    | 2  | С | Ŭ  |   |
| nent ou les conditions pour l'adverbe<br>ont pas remplies.<br>Spontanément                                                                                                    | 04- Elimination                | urinaire         | 8                 | 8     | 2      | 8   | 8 | С |    | ×                 |                   |       |      |    | С | c  |   |
|                                                                                                    | CT LINICICU                    | fécale           | 2                 | 2     | 2      | 2   | 2 | С | ľ  |                   |                   | 2     | 2    | 2  | С | Ŭ  |   |
| otalement                                                                                                    |                                | haut             |                   |       | 2      | 2   | 2 | С | П  |                   |                   |       |      |    | С |    |   |
| orrecement<br>Taitseui : Spontanément <u>et</u><br>liement <u>et</u> Correctement <u>et</u><br>lieuellement<br><u>Ve fait pas seu</u> : ni Spontanément,<br>otalement, ni Correctement,<br>abituellement | 05- Habillage                  | moyen            |                   | 2     | 2      | 2   | 2 | С | Þ  |                   |                   | 2     | 2    | 2  | С | с  |   |
|                                                                                                    |                                | bas              | 8                 | 8     | 2      | 2   | 2 | С | L  | X                 | 2                 | 2     | 2    | 2  | С |    |   |
|                                                                                                    | 07- Alimentation               | se servir        |                   | 2     | 2      | 2   | 2 | С | L  |                   |                   | 2     | 2    |    | С | ~  |   |
|                                                                                                    |                                | manger           | 8                 | 8     | 2      | 8   | 8 | С | ľ  | X                 | 8                 | 2     |      |    | С | č  |   |
|                                                                                                    | 10- Alerter                    |                  | 2                 | 2     | 2      | 2   | 2 | С | Þ  |                   |                   | 2     | 2    | 2  | С | С  |   |
|                                                                                                    | 11- Déplacements<br>extérieurs |                  | 8                 | 2     | 2      | 2   | 2 | С | Þ  | 8                 | 2                 | 2     | 2    | 2  | с | с  |   |
| ellement et/ou non Correctement                                                                                                    | 16- Orientation                | dans le temps    |                   | 2     | 2      | 2   | 2 | С | l  | 8                 |                   |       |      |    | с | ~  |   |
| I non Habituellement                                                                                                    |                                | dans l'espace    |                   | 2     | 2      | 2   | 2 | С | ľ  | ×                 |                   |       |      |    | С | 6  |   |
|                                                                                                    | 47. Cableroon                  | communication    |                   | 2     | 2      | 2   | 2 | С | L  |                   | 2                 | 2     | 2    | 2  | С | _  |   |
|                                                                                                    | 17- Conerence                  | comportement     |                   | 2     | 2      | 2   | 2 | С | ľ  | 8                 | 2                 | 2     | 2    | 2  | С | č  |   |
|                                                                                                    |                                |                  | (                 | GIR i | initia | 1:1 |   |   | L  | G                 | iR c              | orrig | jé∶∵ | 1  |   |    |   |
|                                                                                                    | 2                              | Valider la fiche | 1                 |       |        |     |   | 8 | 81 | upprim            | er la l<br>sation | P de  | retu | de |   |    |   |

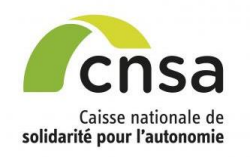

## **Modifier le volet PATHOS**

Sommaire GALAAD

- 1.1 Bonnes pratiques
- 1.2 Interface
- 1.3 Tableau de bord
- 2. Importer une étude
- 2.1 Préparer l'import
- 2.2 Importer le fichier
- 2.3 Contrôler et finaliser

#### <u>l'import</u>

3. Saisir une étude

- 3.1 Initialiser le service
- 3.2 Créer les fiches personnes
- 3.3 Saisir le volet AGGIR
- 3.4 Saisir le volet PATHOS
- 3.5 Contrôler les volets
- 3.6 Finaliser l'étude
- 4. Valider une étude
- 4.1 Modifier le volet AGGIR

### 4.2 Modifier le volet PATHOS

4.3 Saisir une fiche

- argumentaire
- 5. Signer AGGIR
- 5.1 <u>Signer les fiches validées</u> 5.2 Signer l'étude
- 5.2 <u>Signer Telude</u>
- Ressaisir les volets AGGIR
   Ressaisir les volets AGGIR
- 7. Signer PATHOS
- 7.1 Signer les fiches validées
- 7.2 Signer l'étude
- 8. Signer à distance 8.1 Signer à distance
- 9. Clôturer l'étude
- 9.1 Editer le PV
- 9.2 Déposer le PV signé
- 10. Editer des rapports
- 10.1 Éditer le tableau de bord
- 10.2 Editer des bilans

domaine, sous domaine pathologique avec le profil de soin associé. La pathologie créée est affichée dans le tableau de « saisie corrigée » Et / OuSélectionner dans le tableau de gauche le domaine, sous domaine pathologique avec le profil de soin à modifier Lors de la modification d'un profil de soin sur une pathologie déjà saisie, un message d'information apparaît Et / OuCliquer sur « Supprimer » dans la colonne

Sélectionner dans le tableau de gauche le

action du tableau de saisie corrigée pour supprimer une pathologie saisie

Occher la case «Valider la fiche» si aucune autre modification ne doit être apportée

Oliquer sur le bouton « Enregistrer et aller à la fiche suivante »

La fiche validée et enregistrée n'est plus modifiable

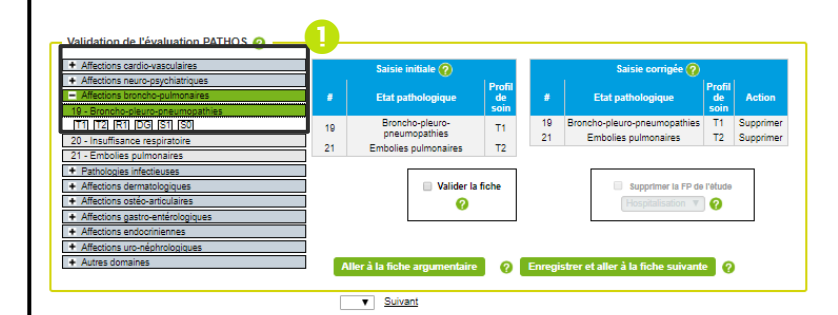

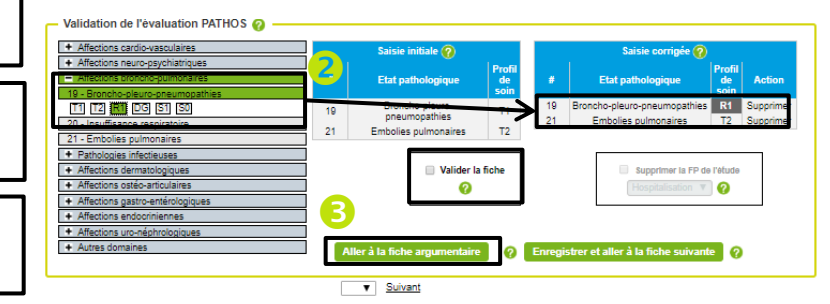

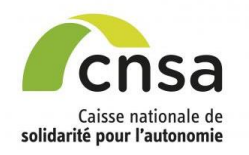

Sommaire

### Saisir une fiche argumentaire

#### GALAAD En cas de désaccord 1.1 Bonnes pratiques 29 Pathologie vertébro-discale R2 33 Syndromes abdominaux S1 Supprimer 33 Syndromes abdominaux S1 1.2 Interface • Cliquer sur le bouton « Enregistrer et aller à la 1.3 Tableau de bord 2. Importer une étude Valider la fiche Supprimer la FP de l'étude Fiche argumentaire » du volet PATHOS ou du volet ation 🔻 🕜 ର 2.1 Préparer l'import AGGIR 2.2 Importer le fichier 2.3 Contrôler et finaliser Renseigner les l'import 0 de commentaires Aller à la fiche argumentaire zones Enregistrer et aller à la fiche suivante 3. Saisir une étude obligatoires (\*) 3.1 Initialiser le service 3.2 Créer les fiches personnes 3.3 Saisir le volet AGGIR Scliquer sur le bouton « Enregistrer » **3.4 Saisir le volet PATHOS** 3.5 Contrôler les volets commentaires médecin zones de du les 3.6 Finaliser l'étude Arguments du médecin coordonnateur \* : Agrandir la zone de co coordonnateur et du médecin valideur doivent être 4. Valider une étude saisies. 4.1 Modifier le volet AGGIR 4.2 Modifier le volet PATHOS 4 Si une pièce justificative doit être jointe à Arguments du médecin valideur \* : Agrandir la zone de com 4.3 Saisir une fiche l'argumentaire [option], cliquer sur « Choisissez un argumentaire 2 5. Signer AGGIR fichier ». 5.1 Signer les fiches validées Agrandir la zone de con Décision de la commission 5.2 Signer l'étude La fiche argumentaire doit, au préalable, être 6. Ressaisir les volets AGGIR renseignée et enregistrée. Une fois le fichier 6.1 Ressaisir les volets AGGIR 7. Signer PATHOS sélectionné, cliquer sur « Joindre ». La pièce jointe (\*) : champ obligatoire 7.1 Signer les fiches validées est insérée en bas de page. Pièce justificative anonymisée : Choisir un fichier Aucun fichier 7.2 Signer l'étude 8. Signer à distance S Cliquer sur « Retour à la Fiche » 8.1 Signer à distance Pièce jointe : 9. Clôturer l'étude • Le poids de la pièce jointe ne doit pas excéder 5 Mo 9.1 Editer le PV La fiche ne peut plus être validée ; elle reste en • Fichiers autorisés : Documents (.pdf, .doc, .xls etc...) -9.2 Déposer le PV signé attente de validation par le Président de la CRCM. Images (.jpg, .png, etc...) 10. Editer des rapports 10.1 Éditer le tableau de bord 10.2 Editer des bilans

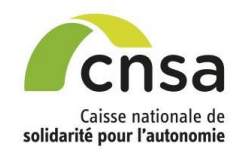

## Signer les fiches validées AGGIR

### Sommaire

#### GALAAD

- 1.1 Bonnes pratiques
- 1.2 Interface
- 1.3 Tableau de bord
- 2. Importer une étude
- 2.1 Préparer l'import
- 2.2 Importer le fichier
- 2.3 Contrôler et finaliser
- l'import
- 3. Saisir une étude
- 3.1 Initialiser le service
- 3.2 Créer les fiches personnes
- 3.3 Saisir le volet AGGIR
- **3.4 Saisir le volet PATHOS**
- 3.5 Contrôler les volets
- 3.6 Finaliser l'étude
- 4. Valider une étude
- 4.1 Modifier le volet AGGIR
- 4.2 Modifier le volet PATHOS
- 4.3 Saisir une fiche
- argumentaire
- 5. Signer AGGIR
- 5.1 Signer les fiches validées
- 5.2 Signer l'étude
- 6. Ressaisir les volets AGGIR 6.1 Ressaisir les volets AGGIR
- 7. Signer PATHOS
- 7.1 Signer les fiches validées
- 7.2 Signer l'étude
- 8. Signer à distance 8.1 Signer à distance
- 9. Clôturer l'étude
- 9.1 Editer le PV
- 9.2 Déposer le PV signé
- 10. Editer des rapports
- 10.1 Éditer le tableau de bord 10.2 Editer des bilans

La signature des fiches validées AGGIR se rencontre dans 2 cas :

- Une validation en plusieurs fois : Il est alors possible de signer uniquement les fiches qui ont été validées. Les autres fiches peuvent être validées dans un deuxième temps.

- Toutes les fiches ont été validées (à l'exception des fiches à destination de la CRCM).

• Cocher les 2 cases « Signature des fiches validées (médecin valideur CD) » et « Signature des fiches validées (médecin coordonnateur)»

Les 2 cases doivent être cochées pour activer l'enregistrement de la signature.

Oliquer sur le bouton « Enregistrer la signature»

Une fenêtre s'affiche : Le médecin coordonnateur doit s'authentifier pour valider la signature des fiches ; l'étude étant en validation sous le login du médecin valideur cela permet de sécuriser la validation des fiches pour les deux médecins.

Saisir l'identifiant et le mot de passe du médecin coordonnateur puis cliquer sur « S'authentifier »

Un message de confirmation de l'enregistrement de la signature s'affiche, cliquer sur « OK »

| )318420182E<br>)3184 |                         | Libellé de l'établissement :<br>Type d'établissement :<br>Code postal : | EHPAD ISAC DE ROHAN - BLEU OCEAN<br>EHPAD<br>44130                 |
|----------------------|-------------------------|-------------------------------------------------------------------------|--------------------------------------------------------------------|
|                      |                         | Signature de l'étude                                                    | 0                                                                  |
| 3<br>0               |                         | Signature de l'étude (médec                                             | n valideur CD)<br>n coordonnateur)                                 |
| 0<br>0.0 %           | 0                       | Signature des fiches v<br>Signature des fiches validée                  | 'alidées 👔<br>s (médecin valideur CD)<br>s (médecin coordonnateur) |
| validées             |                         | Agrandir la zone de comm                                                | entaire Commentaires du MV CD :                                    |
| éel : 560            |                         | - Enregistrement des fi                                                 | ches modifiées 💡                                                   |
|                      | Ressaisir les volets AG | GIR de l'étude Envoyer l'                                               | ées                                                                |

| otre identifiant  | mcoordloirea |                |
|-------------------|--------------|----------------|
| otre mot de passe | •••••        |                |
|                   | S'authen     | tifier Annuler |
|                   |              |                |

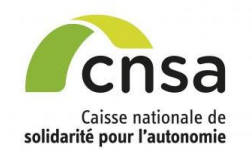

### Signer l'étude AGGIR

### <u>Sommaire</u>

#### GALAAD

- 1.1 Bonnes pratiques
- 1.2 Interface
- 1.3 Tableau de bord
- 2. Importer une étude
- 2.1 Préparer l'import
- 2.2 Importer le fichier
- 2.3 Contrôler et finaliser

#### l'import

#### 3. Saisir une étude

- 3.1 Initialiser le service
- 3.2 Créer les fiches personnes
- 3.3 Saisir le volet AGGIR
- 3.4 Saisir le volet PATHOS
- 3.5 Contrôler les volets
- 3.6 Finaliser l'étude
- 4. Valider une étude
- 4.1 Modifier le volet AGGIR
- 4.2 Modifier le volet PATHOS
- 4.3 Saisir une fiche

### argumentaire

5. Signer AGGIR 5.1 Signer les fiches validées

### 5.2 Signer l'étude

- 6. Ressaisir les volets AGGIR 6.1 Ressaisir les volets AGGIR
- 7. Signer PATHOS
- 7.1 Signer les fiches validées
- 7.2 Signer l'étude
- 8. Signer à distance 8.1 Signer à distance
- 9. Clôturer l'étude
- 9.1 Editer le PV
- 9.2 Déposer le PV signé
- 10. Editer des rapports
- 10.1 <u>Éditer le tableau de bord</u> 10.2 <u>Editer des bilans</u>

Une étude peut être signée lorsque toutes les fiches ont été validées et qu'il n'y a pas de fiche en CRCM.

 Dans l'encart « Signature de l'étude », cocher les 2 cases
 « Signature de l'étude (médecin valideur CD) » et « Signature de l'étude (médecin coordonnateur)»

Les 2 cases doivent être cochées pour activer l'enregistrement de la signature de l'étude.

### [Option]

Cocher la case « *Enregistrer les fiches modifiées* » si le valideur AGGIR choisit de prendre en compte les modifications dans le calcul du GMP final.

Oliquer sur le bouton « Enregistrer la signature »

Une fenêtre s'affiche : <u>Le médecin coordonnateur</u> doit s'authentifier pour «signer» l'étude ; l'étude étant en validation sous le login du médecin valideur, cela permet de sécuriser la validation de l'étude pour les deux médecins.

Saisir l'identifiant et le mot de passe du médecin coordonnateur puis cliquer sur « S'authentifier »

Un message de confirmation de l'enregistrement de la signature s'affiche, cliquer sur « OK »

| Signature AGGIR                                                                          | I                                                                                    | Retour   |
|------------------------------------------------------------------------------------------|--------------------------------------------------------------------------------------|----------|
| ignature                                                                                 |                                                                                      |          |
| Référence de l'étude                                                                     |                                                                                      |          |
| Identifiant : 06079876620191E                                                            | Libellé de l'établissement : EHPAD LES AMARYLLIS                                     |          |
| FINESS géographique : 060798766                                                          | Type d'établissement : EHPAD                                                         |          |
| Ville : Nice                                                                             | Code postal : 06000                                                                  |          |
| Avenaño de la velidation 🔿                                                               | Enregistrement des fiches modifiées                                                  |          |
| Avancee de la validation 🤯                                                               | Enregistrer les fiches modifiées                                                     |          |
| Nombre de fiches AGGIR : 20                                                              |                                                                                      |          |
| Nombre de fiches AGGIR modifiées : 0<br>(qui entrent dans le calcul du taux<br>d'erreur) | Signature de l'étude 🤣                                                               |          |
| Nombre de fiches en désaccord : 0                                                        | Signature de l'étude (médecin valideur CD)                                           |          |
| Pourcentage d'erreur : 0.0 %                                                             | Signature de l'étude (médecin coordonnateur)                                         |          |
| Nombre de fiches non validées                                                            | Signature des fiches validées 💡                                                      |          |
| Numéro Service Nombre FP non validées                                                    | Signature des fiches validées (médecin valideur CD)                                  |          |
|                                                                                          | Signature des fiches validées (médecin coordonnateur)                                |          |
| – Valeurs du GMP 🕢                                                                       |                                                                                      |          |
| CMD initial : 729 L CMD on temps réal : 739                                              | Agrandir la zone de commentaire Commentaires du MV CD :                              |          |
| Owr mittal . 720   Owr entemps teel . 720                                                |                                                                                      |          |
|                                                                                          | 2                                                                                    |          |
|                                                                                          | Ressaisir les volets AGGIR de l'étude Envoyer l'étude en commission Enregistrer la s | ignature |
|                                                                                          |                                                                                      |          |
|                                                                                          | Authentification du médecin coordonnateur demandée                                   |          |

| Authentification du médecin | coordonnateur demandée |      |
|-----------------------------|------------------------|------|
| Votre identifiant           | mcoordidf              |      |
| Votre mot de passe          | ••••••                 |      |
|                             | 3 S'authentifier And   | uler |

## SIGNER L'ÉTUDE SUR SITE

Retour

Retour

2021

EHPAD

56550

convention

492

Renouvellement de

Sommaire caisse nationale ut Gestion des études 🌺 Tableau de bord 🌺 Fiche étude 1 solidarité Appur l'autonomie Etude 1.1 Bonnes pratiques 1.2 Interf Identifiant : 1.3 Tableau de bord 2. Préparer la validation 2.1 Accéder à une étude 2.2 Constituer l'échantillon 2.3 Modifier l'échantillon 2.4 Supprimer une Fiche Personne 3. Valider une étude 3.1 Modifier les références d'une **Fiche Personne** 3.2 Valider le volet AGGIR 3.3 Modifier le volet AGGIR 3.4 Supprimer une Fiche Personne 3.5 Saisir une fiche argumentaire 3.6 Valider le volet AGGIR à distance 3.7 Saisir une fiche argumentaire Signature à distance 4. Signer une étude 4.1 Signer les fiches validées Ville 4.2 Envoyer l'étude à la CRCM 4.3 Envoyer l'étude en ressaisie AGGIR 4.4 Signer l'étude sur site 4.5 Signer l'étude à distance 5. Éditer des documents 5.1 Éditer le tableau de bord 5.2 Éditer les bilans 5.3 Éditer les Fiches Personnes

CDCD

- 5.4 Éditer le tableau de contingence
- 5.5 Éditer le PV
- 5.6 Déposer le PV signé

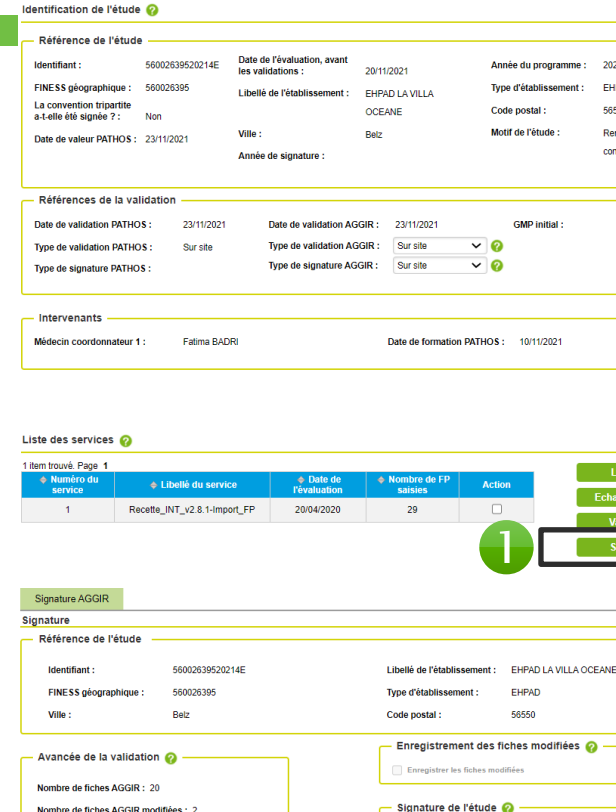

Nombre de fiches AGGIR modifiées : 2 (qui entrent dans le calcul du taux d'erreur) Nombre de fiches en désaccord : 1 Pourcentage d'erreur : 3.5 %

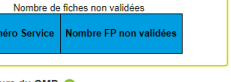

Valeurs du GMP 👩 GMP initial : 492 | GMP en temps réel : 524

Signature de l'étude (médecin valideur CD

Signature des fiches validées 🙆

Signature des fiches validées (médecin valideur CD)

re des fiches validées (médecin

Agrandir la zone de commentaire Commentaires du MV CD :

Une étude peut être signée lorsque toutes les fiches ont été validées et qu'il n'y a pas de fiche argumentaire.

Oliquer sur le bouton « Signature AGGIR » depuis la fiche étude

Occher les 2 cases « Signature de l'étude (médecin valideur CD) » et « Signature de l'étude (médecin coordonnateur) »

S Cliquer sur le bouton « Enregistrer la signature »

Une fenêtre présentant les deux GMP validé possible s'affiche

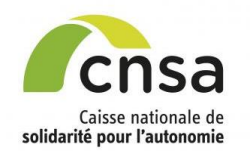

### **Ressaisir les volets AGGIR**

A

### <u>Sommaire</u>

#### GALAAD

- 1.1 Bonnes pratiques
- 1.2 Interface
- 1.3 Tableau de bord
- 2. Importer une étude
- 2.1 Préparer l'import
- 2.2 Importer le fichier
- 2.3 Contrôler et finaliser

### <u>l'import</u>

- 3. Saisir une étude
- 3.1 Initialiser le service
- 3.2 Créer les fiches personnes
- 3.3 Saisir le volet AGGIR
- 3.4 Saisir le volet PATHOS
- 3.5 Contrôler les volets
- 3.6 Finaliser l'étude
- 4. Valider une étude
- 4.1 Modifier le volet AGGIR
- 4.2 Modifier le volet PATHOS
- 4.3 Saisir une fiche

### argumentaire

- 5. Signer AGGIR
- 5.1 Signer les fiches validées
- 5.2 Signer l'étude
- 6. Ressaisir les volets AGGIR

#### 6.1 Ressaisir les volets AGGIR

- 7. Signer PATHOS
- 7.1 Signer les fiches validées
- 7.2 Signer l'étude
- 8. Signer à distance
- 8.1 <u>Signer à distance</u>
- 9. Clôturer l'étude 9.1 Editer le PV
- 9.2 Déposer le PV signé
- 10. Editer des rapports
- 10.1 <u>Éditer le tableau de bord</u>
- 10.2 Editer des bilans

Lorsque le taux d'erreur est supérieur à 5%, la ressaisie des volets AGGIR de l'étude est obligatoire. Le valideur AGGIR ou le PCR déclenche le processus de ressaisie AGGIR en cliquant sur le bouton « *Ressaisir les volets AGGIR de l'étude* » depuis la fiche signature, lorsque toutes les fiches ont été validées.

➔ Le valideur AGGIR clique sur le bouton « Ressaisir les volets AGGIR de l'étude »

### Affichage de la fenêtre d'authentification pour le MC

- Le MC saisit son identifiant et son mot de passe puis clique sur « S'authentifier »
- Le valideur AGGIR saisit une nouvelle date de validation AGGIR

### La ressaisie des volets AGGIR de l'étude peut, dès lors, être effectuée par le MC.

### Ressaisie du volet AGGIR (FP de l'étude) :

• Depuis le fiche étude, cliquer sur le lien de la liste des services pour accéder aux fiches personnes

Oliquer sur le lien de la fiche personne pour accéder au volet AGGIR

Saisir le volet AGGIR (cf. : 3.3 <u>Saisir le volet</u> <u>AGGIR</u>)

9 Finaliser l'étude (cf. : 3.6 <u>Finaliser l'étude</u>)

L'étude passe à l'état « Finalisée ».

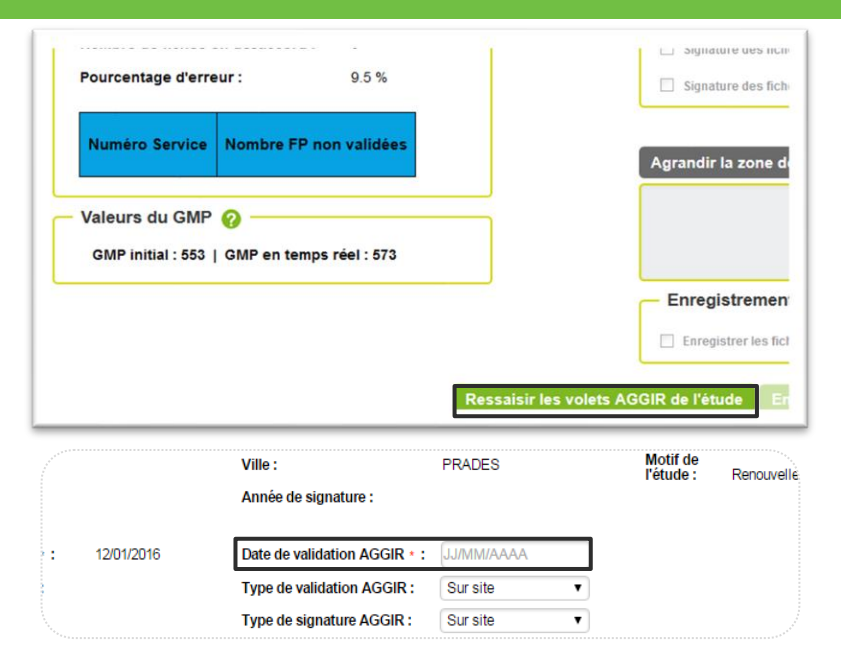

| item trouvé. Page 1 |                 |                      |              |        | Aiouter un service |
|---------------------|-----------------|----------------------|--------------|--------|--------------------|
| Numéro du service   | 🔶 Libellé du    | Date de l'évaluation | Nombre de FP | Action | Ajouter un service |
|                     | service         |                      | saisies      |        |                    |
| 1                   | Recette 2.7 JEM | 15/06/2018           | 29           |        |                    |

| Numéro de la FP | 🔶 Áge     | 🔶 Sexe | 🔶 GIR | Pathologie | 🔶 GPP |            |
|-----------------|-----------|--------|-------|------------|-------|------------|
| 1               | <u>56</u> | M      | 1     | 2          | 1     | <u>O</u> I |
| 2               | 57        | м      | 4     | 5          | 1     | O          |
| 3               | 77        | F      | 1     | 5          | 3     | OL         |
| 4               | 64        | F      | 4     | 5          | 2     | OL         |
| 5               | 90        | м      | 4     | 1          | 8     | No         |
| 6               | 58        | F      | 4     | 3          | 8     | No         |
| 7               | 59        | м      | 4     | 1          | 9     | No         |
| 8               | 78        | F      | 4     | 2          | 1     | OL         |
| 9               | 96        | F      | 4     | 1          | 1     | OL         |
| 10              | 78        | F      | 5     | 1          | 5     | OL         |

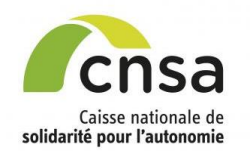

## Signer les fiches validées PATHOS

### <u>Sommaire</u>

#### GALAAD

- 1.1 Bonnes pratiques
- 1.2 Interface
- 1.3 Tableau de bord
- 2. Importer une étude
- 2.1 Préparer l'import
- 2.2 Importer le fichier
- 2.3 Contrôler et finaliser
- <u>l'import</u>
- 3. Saisir une étude
- 3.1 Initialiser le service
- 3.2 Créer les fiches personnes
- 3.3 Saisir le volet AGGIR
- 3.4 Saisir le volet PATHOS
- 3.5 Contrôler les volets
- 3.6 Finaliser l'étude
- 4. Valider une étude
- 4.1 Modifier le volet AGGIR
- 4.2 Modifier le volet PATHOS
- 4.3 Saisir une fiche
- argumentaire
- 5. Signer AGGIR 5.1 Signer les fiches validées
- 5.2 Signer l'étude
- 6. Ressaisir les volets AGGIR 6.1 Ressaisir les volets AGGIR
- 7. Signer PATHOS
- 7.1 Signer les fiches validées
- 7.2 <u>Signer l'étude</u>
- 8. Signer à distance 8.1 Signer à distance
- 9. Clôturer l'étude
- 9.1 Editer le PV
- 9.2 Déposer le PV signé
- 10. Editer des rapports
- 10.1 <u>Éditer le tableau de bord</u> 10.2 <u>Editer des bilans</u>

La signature des fiches validées PATHOS se rencontre dans 2 cas :

- Une validation en plusieurs fois : Il est alors possible signer uniquement les fiches qui ont été validées. Les autres fiches peuvent être validées dans un deuxième temps.

- Toutes les fiches ont été validées (à l'exception des fiches à destination de la CRCM).

Occher les 2 cases « Signature des fiches validées (médecin valideur ARS) » et « Signature des fiches validées (médecin coordonnateur)»

### Les 2 cases doivent être cochées pour activer l'enregistrement de la signature.

Oliquer sur le bouton « Enregistrer la signature»

Une fenêtre s'affiche : <u>Le médecin coordonnateur</u> doit s'authentifier pour «signer» les fiches ; l'étude étant en validation sous le login du médecin valideur cela permet de sécuriser la validation des fiches pour les deux médecins.

Saisir l'identifiant et le mot de passe du médecin coordonnateur puis cliquer sur « s'authentifier »

Un message de confirmation de l'enregistrement de la signature s'affiche, cliquer sur « OK »

| 35420181E | Libellé de l'établissement : EHPAD DE LA VALLEE DU DON              |
|-----------|---------------------------------------------------------------------|
| 354       | Type d'établissement : EHPAD                                        |
| NE-PENFAO | Code postal : 44290                                                 |
|           | Signature de l'étude 💡                                              |
|           | Signature de l'étude (médecin valideur ARS)                         |
| 15        | Signature de l'étude (médecin coordonnateur)                        |
| 1         |                                                                     |
| 0         | Signature des fiches validées 🕜 ——————————————————————————————————— |
|           | Signature des fiches validées (médecin valideur ARS)                |
| alidées   | Signature des fiches validées (médecin coordonnateur)               |
|           | Agrandir la zone de commentaire Commentaires du MV ARS :            |
|           |                                                                     |
| 588       |                                                                     |
|           |                                                                     |
|           |                                                                     |

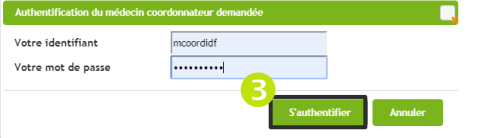

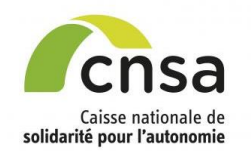

## Signer l'étude PATHOS

### <u>Sommaire</u>

#### GALAAD

- 1.1 Bonnes pratiques
- 1.2 Interface
- 1.3 Tableau de bord
- 2. Importer une étude
- 2.1 Préparer l'import
- 2.2 Importer le fichier
- 2.3 Contrôler et finaliser
- <u>l'import</u>

#### 3. Saisir une étude

- 3.1 Initialiser le service
- 3.2 Créer les fiches personnes
- 3.3 Saisir le volet AGGIR
- 3.4 Saisir le volet PATHOS
- 3.5 Contrôler les volets
- 3.6 Finaliser l'étude
- 4. Valider une étude
- 4.1 Modifier le volet AGGIR
- 4.2 Modifier le volet PATHOS
- 4.3 Saisir une fiche
- argumentaire
- 5. Signer AGGIR
- 5.1 <u>Signer les fiches validées</u> 5.2 Signer l'étude
- 5.2 <u>Signer retude</u>
- Ressaisir les volets AGGIR
   Ressaisir les volets AGGIR
- 7. Signer PATHOS
- 7.1 Signer les fiches validées

### 7.2 Signer l'étude

- 8. Signer à distance
- 8.1 Signer à distance
- 9. Clôturer l'étude
- 9.1 Editer le PV
- 9.2 Déposer le PV signé
- Editer des rapports
   10.1 Éditer le tableau de bord
- 10.2 Editer des bilans

Une étude peut être signée lorsque toutes les fiches ont été validées et qu'il n'y a pas de fiche en CRCM.

 Cocher les 2 cases « Signature de l'étude (médecin valideur ARS) » et « Signature de l'étude (médecin coordonnateur)»

Les 2 cases doivent être cochées pour activer l'enregistrement de la signature de l'étude.

Oliquer sur le bouton « Enregistrer la signature »

Une fenêtre s'affiche : <u>Le médecin</u> <u>coordonnateur</u> doit s'authentifier pour « signer » l'étude ; l'étude étant en validation sous le login du médecin valideur, cela permet de sécuriser la validation de l'étude pour les deux médecins.

• Saisir l'identifiant et le mot de passe du médecin coordonnateur puis cliquer sur « S'authentifier »

Un message de confirmation de l'enregistrement de la signature s'affiche, cliquer sur « *OK* ».

| Identifiant 11:078071520201E                                          | Liballá da l'átabliceamant - ELDAD LE GADNAGUES                                                                |
|-----------------------------------------------------------------------|----------------------------------------------------------------------------------------------------|
| FINESS géographique : 110780715                                       | Type d'établissement : EHPAD                                                                                   |
| Ville: BELPECH                                                        | Code postal : 11420                                                                                            |
| Nombre de fiches PATHOS : 13<br>Nombre de fiches PATHOS modifiées : 3 | Signature de l'étude (médecin valideur ARS)                                                                    |
| Nombre de fiches en désaccord : 0                                     |                                                                                                    |
| Numéro Service Nombre FP non validées                                 | Signature des fiches validées (médecin valideur AR5)     Signature des fiches validées (médecin coordonnateur) |
| PMP : Initial : 609   Après validation : 664                          | Commentaires du MV ARS :                                                                                       |
|                                                                       |                                                                                                    |
|                                                                       |                                                                                                    |

| Votre identifiant  | mcoordidf |  |
|--------------------|-----------|--|
| Votre mot de passe |           |  |
|                    |           |  |

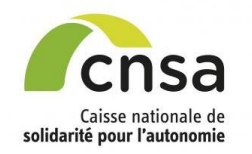

### Signer à distance

Cette fonctionnalité est accessible pour le médecin coordonnateur depuis la fiche étude et ouvre

### Sommaire

#### GALAAD

- 1.1 Bonnes pratiques
- 1.2 Interface
- 1.3 Tableau de bord
- 2. Importer une étude
- 2.1 Préparer l'import
- 2.2 Importer le fichier
- 2.3 Contrôler et finaliser

### l'import

### 3. Saisir une étude

- 3.1 Initialiser le service
- 3.2 Créer les fiches personnes
- 3.3 Saisir le volet AGGIR
- **3.4 Saisir le volet PATHOS**
- 3.5 Contrôler les volets
- 3.6 Finaliser l'étude
- 4. Valider une étude

4.1 Modifier le volet AGGIR

4.2 Modifier le volet PATHOS

4.3 Saisir une fiche

- argumentaire
- 5. Signer AGGIR 5.1 Signer les fiches validées
- 5.2 Signer l'étude
- 6. Ressaisir les volets AGGIR
- 6.1 Ressaisir les volets AGGIR
- 7. Signer PATHOS
- 7.1 Signer les fiches validées
- 7.2 Signer l'étude
- 8. Signer à distance

### 8.1 Signer à distance

- 9. Clôturer l'étude
- 9.1 Editer le PV
- 9.2 Déposer le PV signé
- 10. Editer des rapports
- 10.1 Éditer le tableau de bord 10.2 Editer des bilans

|   | Echantillonnage PATHOS |
|---|------------------------|
| D | Validation PATHOS      |
|   | Signature PATHOS       |
|   | Echantillonnage AGGIR  |
|   | Validation AGGIR       |
|   |                        |

• Cliquer sur le bouton « Signature AGGIR » ou « Signature PATHOS » depuis la fiche étude pour accéder directement à la page de signature

OU

Cliquer sur le bouton « Validation AGGIR » ou « Validation PATHOS » pour consulter les fiches validées

A la dernière fiche, au clic sur « Enregistrer/fiche suivante », la page de signature s'affiche

2 Cocher la case **«** Signature de l'étude (médecin coordonnateur) » puis cliquer sur « Enregistrer la signature »

La signature est enregistrée.

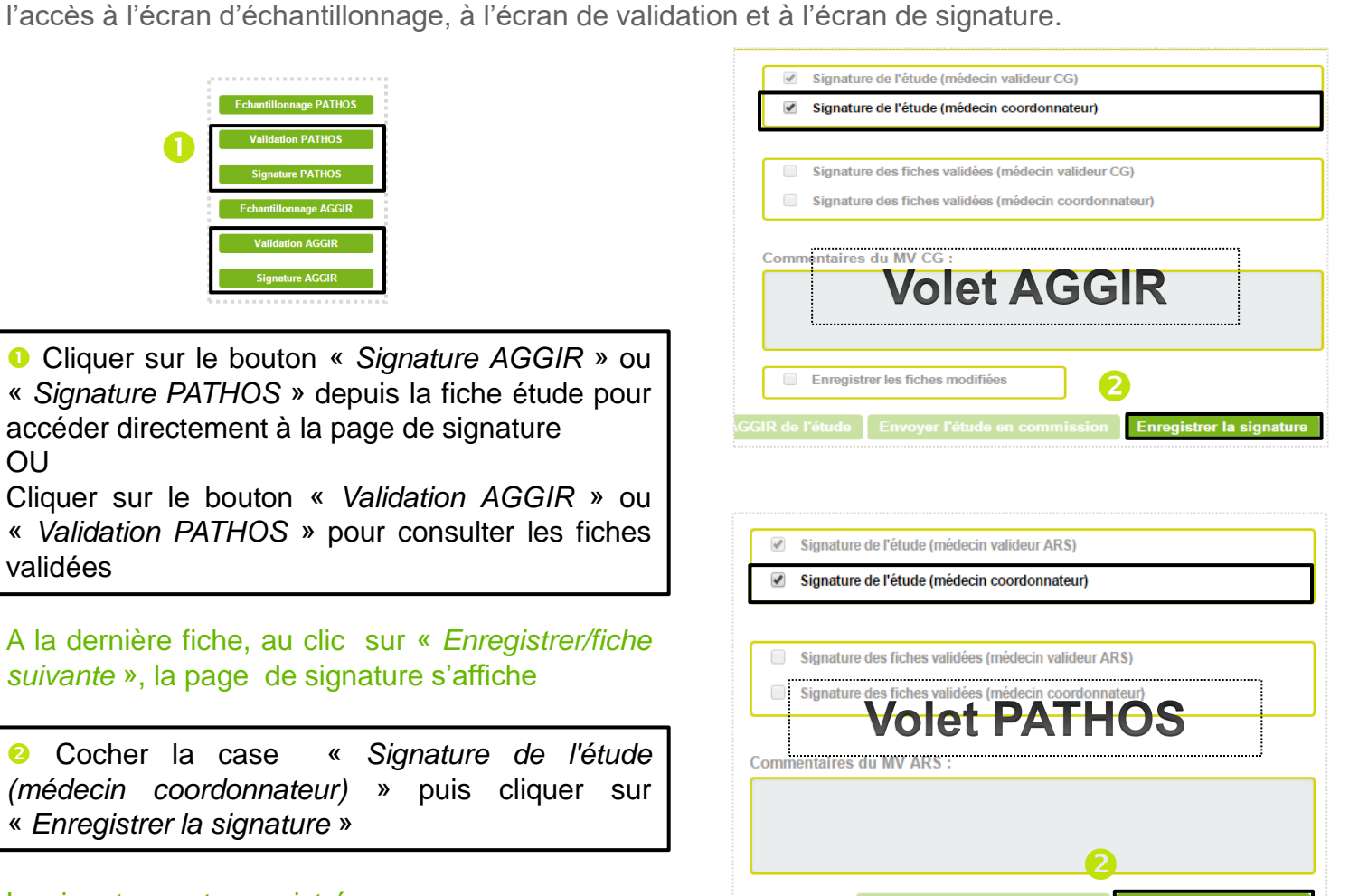

Enregistrer la signature

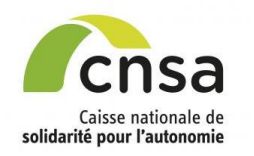

## Éditer le PV

### **Sommaire**

#### GALAAD

- 1.1 Bonnes pratiques
- 1.2 Interface
- 1.3 Tableau de bord
- 2. Importer une étude
- 2.1 Préparer l'import
- 2.2 Importer le fichier
- 2.3 Contrôler et finaliser
- <u>l'import</u>
- 3. Saisir une étude
- 3.1 Initialiser le service
- 3.2 Créer les fiches personnes
- 3.3 Saisir le volet AGGIR
- 3.4 Saisir le volet PATHOS
- 3.5 Contrôler les volets
- 3.6 Finaliser l'étude
- 4. Valider une étude
- 4.1 Modifier le volet AGGIR
- 4.2 Modifier le volet PATHOS
- 4.3 Saisir une fiche
- argumentaire
- 5. Signer AGGIR
- 5.1 <u>Signer les fiches validée</u> 5.2 Signer l'étude
- 6. Ressaisir les volets AGGIR 6.1 Ressaisir les volets AGGI
- 7. Signer PATHOS
- 7.1 Signer les fiches validées
- 7.2 Signer l'étude
- 8. Signer à distance
- 8.1 <u>Signer à distance</u>
- 9. Clôturer l'étude
- 9.1 Editer le PV
- 9.2 Déposer le PV signé
- 10. Editer des rapports
- 10.1 Éditer le tableau de bord
- 10.2 Editer des bilans

L'encart « Procès-Verbal (PV) » permet la clôture de l'étude de manière numérique.

Il apparaît dans la fiche étude une fois que les deux volets, AGGIR et PATHOS, sont validés.

Vous avez la possibilité d'imprimer le PV, le signer et l'importer dans l'étude concernée.

- Cliquer sur « Editer le PV ».
- 2 Un document au format PDF apparaît à l'écran.
- S Imprimer le document et le signer.

|          |                                                     |                     |                                                  |                      |                        |                   | 6      | GALAAD                                   |                                               |                                              |                                        |                        |
|----------|-----------------------------------------------------|---------------------|--------------------------------------------------|----------------------|------------------------|-------------------|--------|------------------------------------------|-----------------------------------------------|----------------------------------------------|----------------------------------------|------------------------|
|          |                                                     |                     |                                                  |                      |                        |                   | 2      |                                          | PROCES VERBAL DE VA<br>Evaluation AGGIR / PAT | LIDATION<br>THOS                             |                                        |                        |
|          | Gestion des études 🅨                                | Tableau de bord 🇯 i | Fiche étude                                      |                      |                        |                   |        | CHCB SITE EHPAD PONTIVY                  |                                               | N" di                                        | FINESS advant                          | phique: 560004798      |
|          | Etude                                               |                     |                                                  |                      |                        |                   | Retour | 10 AV DES OTAGES                         |                                               |                                              | N° de l'étude:                         | 56000479820202E        |
| <u> </u> | Identification de l'étude                           | 0                   |                                                  |                      |                        |                   |        | 56300 Pontivy                            |                                               |                                              |                                        |                        |
| <u> </u> |                                                     | •                   |                                                  |                      |                        |                   |        |                                          |                                               |                                              |                                        |                        |
|          | <ul> <li>Référence de l'étude</li> </ul>            |                     |                                                  |                      |                        |                   |        | Date de mise à jour de la base : 05/11/2 | 020                                           |                                              |                                        |                        |
|          | Identifiant :                                       | 56000479820202E     | Date de l'évaluation, avant<br>les validations : | 01/11/2020           | Année du programme :   | 2020              |        | EFFECTIF DE LA POPULATION AU MO          | MENT DE L'ETUDE : 47                          |                                              |                                        | Nombre SMTI : 17       |
|          | FINESS géographique :                               | 560004798           | Libellé de l'établissement :                     | CHCB SITE EHPAD      | Type d'établissement : | EHPAD             |        |                                          |                                               |                                              | Pourcente                              | age SMTI : 36,17 %     |
| <u>s</u> | La convention tripartite<br>a-t-elle été signée ? : | Non                 |                                                  | PONTIVY              | Code postal :          | 56300             |        | PATHOS MOYEN PONDERE DE LA ST            | RUCTURE: 299                                  |                                              |                                        |                        |
|          | Date de valeur PATHOS :                             | 05/11/2020          | VIIIe :                                          | Pontivy              | Motif de l'étude :     | Renouvellement de |        | GIR MOYEN PONDERE DE LA STRUCT           | URE : 753 Di                                  | stribution des g                             | roupes iso-ress                        | ources                 |
|          |                                                     |                     | Année de algoature :                             |                      |                        | convention        |        |                                          |                                               | ſ                                            | ffectif                                | %                      |
|          |                                                     |                     |                                                  |                      |                        |                   |        |                                          | Gr                                            | supe 1                                       | 9                                      | 19,15 %                |
| SIR      |                                                     |                     |                                                  |                      |                        |                   |        |                                          | Gr                                            | supe 2                                       | 17                                     | 36,17 %                |
|          | <ul> <li>Références de la val</li> </ul>            | idation             |                                                  |                      |                        |                   |        |                                          | Gr                                            | supe 3                                       | 2                                      | 4,26 %                 |
| <u> </u> | Date de validation PATHO                            | s: 09/11/2020       | Date de validation AG                            | GIR: 05/11/2020      | GMP Initial :          | 7 <del>53</del>   |        |                                          | Gr                                            | oupe 5                                       | 1                                      | 2,13 %                 |
| 2        | Type de validation PATHO                            | Sur site            | Type de validation AG                            | GIR : Sur site       | GMP resealed :         | 753               |        |                                          | Gr                                            | supe 6                                       | 0                                      | -                      |
|          | Type de signature PATHO                             | S :                 | Type de signature AG                             | GIR : Sur site       |                        |                   |        |                                          | "Le effe                                      | i patients de moins<br>stifs de distribution | de 60 ans sont ex<br>des groupes iso-n | eclus des<br>essources |
|          |                                                     |                     |                                                  |                      |                        |                   |        |                                          |                                               |                                              |                                        |                        |
|          | — Procès-verbal (PV)                                |                     |                                                  |                      |                        |                   |        |                                          |                                               |                                              |                                        |                        |
|          |                                                     |                     | Date d'envoi du certifi                          | cat : JJ/MM/AAAA     | Date de retour du      | AAAAMMILL         |        |                                          |                                               |                                              |                                        |                        |
|          | Éditer le PV                                        |                     | Agrandir la zone d                               | e commentaire Commen | teire eur l'étude :    |                   |        | Résultats AGGIR validés le : 05/11/2020  |                                               | Résultats PA                                 | THOS validés le                        | 09/11/2020             |
|          | · · · · · · · · · · · · · · · · · · ·               |                     | Agrandit la zone d                               | e commentaire commen | italie our recoue .    |                   |        |                                          |                                               |                                              |                                        |                        |
|          |                                                     |                     |                                                  |                      |                        |                   |        |                                          |                                               |                                              |                                        |                        |
|          |                                                     |                     |                                                  |                      |                        |                   |        | L'équipe médicale de validation          | Le médecin de la structur                     | w.,                                          | L'équipe médica                        | le de validation       |
| rd.      |                                                     |                     |                                                  |                      |                        |                   |        | AGGIR :                                  | MATIGNON                                      |                                              | PATHOS                                 |                        |
| <u>u</u> | Déposer le PV signé                                 | O Choisir un fichie | er Aucun fichier choisi                          |                      |                        |                   |        |                                          | <b>(</b> ]                                    |                                              |                                        |                        |
|          |                                                     |                     |                                                  |                      |                        |                   |        |                                          | •                                             |                                              |                                        |                        |
|          |                                                     |                     |                                                  |                      |                        |                   |        |                                          |                                               |                                              |                                        |                        |

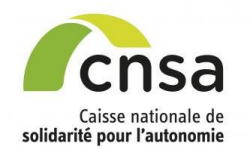

## Déposer le PV signé

### Sommaire

#### 1. GALAAD

- 1.1 Bonnes pratiques
- 1.2 Interface
- 1.3 Tableau de bord
- 2. Importer une étude
- 2.1 Préparer l'import
- 2.2 Importer le fichier
- 2.3 Contrôler et finaliser

### <u>l'import</u>

#### 3. Saisir une étude

- 3.1 Initialiser le service
- 3.2 Créer les fiches personnes
- 3.3 Saisir le volet AGGIR
- 3.4 Saisir le volet PATHOS
- 3.5 Contrôler les volets
- 3.6 Finaliser l'étude
- 4. Valider une étude
- 4.1 Modifier le volet AGGIR
- 4.2 Modifier le volet PATHOS
- 4.3 Saisir une fiche
- argumentaire
- 5. Signer AGGIR
- 5.1 Signer les fiches validées
- 5.2 Signer l'étude
- Ressaisir les volets AGGIR
   Ressaisir les volets AGGIR
- 7. Signer PATHOS
- 7.1 Signer les fiches validées
- 7.2 Signer l'étude
- 8. Signer à distance
- 8.1 Signer à distance
- 9. Clôturer l'étude
- 9.1 Editer le PV
- 9.2 Déposer le PV signé
- 10. Editer des rapports
- 10.1 Éditer le tableau de bord
- 10.2 Editer des bilans

Une fois le PV signé, vous avez la possibilité de le déposer dans la fiche étude. Pour cela, il faudra scanner le PV signé au préalable.

- Oliquer sur « Choisir un fichier ».
- Sélectionner le PV signé dans le navigateur de document.

Une fois sélectionné, le nom (tronqué) du document doit apparaître à côté du bouton « *Choisir un fichier* »).

6 Cliquer sur « Déposer le PV signé ».

Le PV signé scanné est maintenant enregistré dans la fiche étude.

|                                                                                                    | C Ouvrir                                                                                                    |                                                                                            |
|----------------------------------------------------------------------------------------------------|----------------------------------------------------------------------------------------------------|--------------------------------------------------------------------------------------------|
|                                                                                                    | Bibliothèques + Images +                                                                                                    | - + Rechercher dans : Images                                                               |
|                                                                                                    | Organiser 🔻 Nouveau dossier                                                                                                    | ■ • <b>□</b> 0                                                                             |
|                                                                                                    | ★ Favoris Bibliothèq<br>Inclut: 2 empla                                                                                                    | ie Images Organiser par : Dossier -                                                        |
| Procès-verbal (PV)<br>Éditer le PV                                                                    | Bibliothèques     Documents     Image     Musique     Vides     Vides     Systeme (C)     Donnes (D)     Prijes (S controle     Reblissment (N)     Etablissment (N) | Echantilons<br>d'images PV_validation_75<br>0021719_0019-pdf<br>PV_validation_76<br>st.pdf |
|                                                                                                    | HAPI +                                                                                                    | ation 750021719 2019.pdf                                                                   |
|                                                                                                    |                                                                                                    |                                                                                            |
| Procès-verbal (PV)<br>Éditer le IV<br>3<br>Déposer le PV signé ? Choisir un fichier PV_valida2019.pdf |                                                                                                    |                                                                                            |

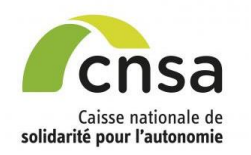

## Éditer le tableau de bord

### <u>Sommaire</u>

#### 1. GALAAD

- 1.1 Bonnes pratiques
- 1.2 Interface
- 1.3 Tableau de bord
- 2. Importer une étude
- 2.1 Préparer l'import
- 2.2 Importer le fichier
- 2.3 Contrôler et finaliser
- <u>l'import</u>
- 3. Saisir une étude
- 3.1 Initialiser le service
- 3.2 Créer les fiches personnes
- 3.3 Saisir le volet AGGIR
- 3.4 Saisir le volet PATHOS
- 3.5 Contrôler les volets
- 3.6 Finaliser l'étude
- 4. Valider une étude
- 4.1 Modifier le volet AGGIR
- 4.2 Modifier le volet PATHOS
- 4.3 Saisir une fiche
- argumentaire
- 5. Signer AGGIR
- 5.1 Signer les fiches validées
- 5.2 Signer l'étude
- 6. Ressaisir les volets AGGIR6.1 Ressaisir les volets AGGIR
- 7. Signer PATHOS
- 7.1 Signer les fiches validées
- 7.2 Signer l'étude
- 8. Signer à distance 8.1 Signer à distance
- 9. Clôturer l'étude
- 9.1 Editer le PV
- 9.2 Déposer le PV signé
- 10. Editer des rapports
- 10.1 Éditer le tableau de bord
- 10.2 Editer des bilans

Célectionner l'année le statut des études à experter puis eliquer our « Deshareber » :

également être effectuée sur une seule étude si elle est sélectionnée dans le tableau de bord.

L'édition du tableau de bord est effectuée sur les résultats de recherche du tableau de bord. Elle peut

 Sélectionner, l'année, le statut des études à exporter puis cliquer sur « Rechercher » : La liste des études selon les critères sélectionnés s'affiche

Cliquer sur le bouton « Éditer le tableau de bord »
 La totalité de la liste est exportée ou une seule étude si le bouton radio a été coché

| — Critères de recherche 🕜 — |           |                  |                     |             | ]                  |
|-----------------------------|-----------|------------------|---------------------|-------------|--------------------|
| Année de l'étude            | 2019      | Ŧ                | Statut de l'étude   | Active      | •                  |
|                             |           |                  |                     |             | 1 Rechercher       |
| Taux volets PATHOS validés  | : 37.50 % | Taux volets AGGI | R validés : 62.50 % | Taux études | validées : 37.50 % |

| Ré | sultats de reche | rche 🕜 —       |                              |                       |                       |                  |                        | 8 items tro       | uvés, affichage des   | s 8 items. Page 1    |
|----|------------------|----------------|------------------------------|-----------------------|-----------------------|------------------|------------------------|-------------------|-----------------------|----------------------|
|    | 🔶 ID étude       | ♦ Commune      | Libellé                      | 🔶 Etat étude          | ♦ Etat<br>Aggir       | ♦ Etat<br>Pathos | Nb services /<br>Nb FP | Date<br>éval.     | Date valid.<br>PATHOS | Date valid.<br>AGGIR |
| ۲  | 75002171920191E  | PARIS<br>19EME | EHPAD RESIDENCE<br>OCEANE    | <u>Validée</u>        | Validée A             | Validée P        | <u>1/47</u>            | <u>12/10/2019</u> | 08/11/2019            | 08/11/2019           |
|    | 75080160720192E  | PARIS<br>20EME | EHPAD ALQUIER<br>DEBROUSSE   | Finalisée             | Finalisée<br>A        | Finalisée P      | 1 / 47                 | 30/08/2019        | 20/09/2019            | 20/09/2019           |
| 0  | 78002426120193E  | Noisy-le-Roi   | EHPAD RESIDENCE<br>MAINTENON | En validation         | En<br>validation<br>A | Finalisée P      | 1 / 29                 | 01/07/2019        | 01/09/2019            | 02/09/2019           |
| 0  | 78002426120192E  | Noisy-le-Roi   | EHPAD RESIDENCE<br>MAINTENON | En validation         | Validée A             | Finalisée P      | 1 / 29                 | 01/07/2019        | 01/09/2019            | 05/08/2019           |
| 0  | 78002426120191E  | Noisy-le-Roi   | EHPAD RESIDENCE<br>MAINTENON | Validée               | Validée A             | Validée P        | 1 / 11                 | 01/07/2019        | 05/08/2019            | 05/08/2019           |
| 0  | 75080360320191E  | PARIS<br>20EME | EHPAD COS<br>HOSPITALITE FAM | En validation         | Validée A             | Finalisée P      | 1 / 28                 | 01/06/2019        | 01/09/2019            | 31/07/2019           |
| 0  | 75080160720191E  | PARIS<br>20EME | EHPAD ALQUIER<br>DEBROUSSE   | Validée               | Validée A             | Validée P        | 1/5                    | 01/06/2019        | 31/07/2019            | 31/07/2019           |
| 0  | 75005649120191E  | PARIS<br>15EME | EHPAD RESIDENCE<br>CASTAGNAR | En ressaisie<br>AGGIR | En saisie<br>A        | Finalisée P      | 1 / 58                 | 10/04/2019        | 11/04/2019            | 11/04/2019           |
|    |                  |                |                              |                       |                       | 2                | Editer le tablea       | u de bord         | Imprime               | les FP               |
|    |                  |                |                              |                       |                       |                  | Editer le b            | ilan              | Conting               | gence                |

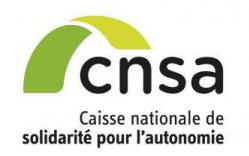

### Editer des bilans (Niveau établissement)

### <u>Sommaire</u>

#### 1. GALAAD

- 1.1 Bonnes pratiques
- 1.2 Interface
- 1.3 Tableau de bord
- 2. Importer une étude
- 2.1 Préparer l'import
- 2.2 Importer le fichier
- 2.3 Contrôler et finaliser

#### <u>l'import</u> 3. Saisir une étude

- 3. Saisir une etude
- 3.1 <u>Initialiser le service</u>3.2 Créer les fiches personnes
- 3.3 Saisir le volet AGGIR
- 3.4 Saisir le volet PATHOS
- 3.5 Contrôler les volets
- 3.6 Finaliser l'étude
- 4. Valider une étude
- 4.1 Modifier le volet AGGIR
- 4.2 Modifier le volet PATHOS
- 4.3 Saisir une fiche
- argumentaire
- 5. Signer AGGIR
- 5.1 <u>Signer les fiches validées</u> 5.2 Signer l'étude
- 6. Ressaisir les volets AGGIR 6.1 Ressaisir les volets AGGIR
- 7. Signer PATHOS
- 7.1 Signer les fiches validées
- 7.2 Signer l'étude
- 8. Signer à distance
   8.1 Signer à distance
- 9. Clôturer l'étude
- 9.1 Editer le PV
- 9.2 Déposer le PV signé
- 10. Editer des rapports
- 10.1 Éditer le tableau de bord
- 10.2 Editer des bilans

### 3 types de fiches synthétiques au format PDF peuvent être générées depuis le tableau de bord :

Etat

Pathos

Finalisée P

Finalisée P

Finalisée P

Validée P

Validée P

Nb services /

Nb FP

1/47

1/47

1/29

1/29

1/11

### Un bilan « mono-étude » :

Il correspond à une étude dont l'état est « *Finalisée* », « *En validation* », « *En commission* », « *Validée* ».

### • Un tableau de contingence par effectif :

Il synthétise les données par effectif sur une étude dont l'état est « Finalisée » ou « En validation » ou « En commission » ou « Validée ».

Sélectionner l'étude dans la liste des études du tableau de bord en cochant la case correspondante dans la colonne de gauche
 Les boutons « Editer un bilan » « Imprimer les FP » ou « Contingence » deviennent actifs

| 2           | Editer le b       | ilan            | Contingence |            |  |  |  |
|-------------|-------------------|-----------------|-------------|------------|--|--|--|
|             | Editer le tableau | Imprimer les FP |             |            |  |  |  |
| Finalisée P | 1 / 58            | 10/04/2019      | 11/04/2019  | 11/04/2019 |  |  |  |
| Validée P   | 1/5               | 01/06/2019      | 31/07/2019  | 31/07/2019 |  |  |  |
| Finalisée P | 1/28              | 01/06/2019      | 01/09/2019  | 31/07/2019 |  |  |  |

Date

éval.

12/10/2019

30/08/2019

01/07/2019

01/07/2019

01/07/2019

Date valid.

PATHOS

08/11/2019

20/09/2019

01/09/2019

01/09/2019

05/08/2019

Date valid.

AGGIR

08/11/2019

20/09/2019

02/09/2019

05/08/2019

05/08/2019

### Oliquer sur le bouton correspondant

### • Un bilan « multi-études » :

Il correspond aux études de l'année N-1 dont l'état est « Validée » et le statut « Clôturée ».

 Cliquer sur le bouton «Editer bilan en PDF » depuis le tableau de bord dans la zone [Bilan étude GALAAD]

Bilan études GALAAD 🕜

La fiche synthétique bilan est réalisée sur l'ensemble des études de l'année N-1 dont l'état est «Validée» et le statut est «Clôturée» dans l'application GALAAD.

Editer le bilan en PDF